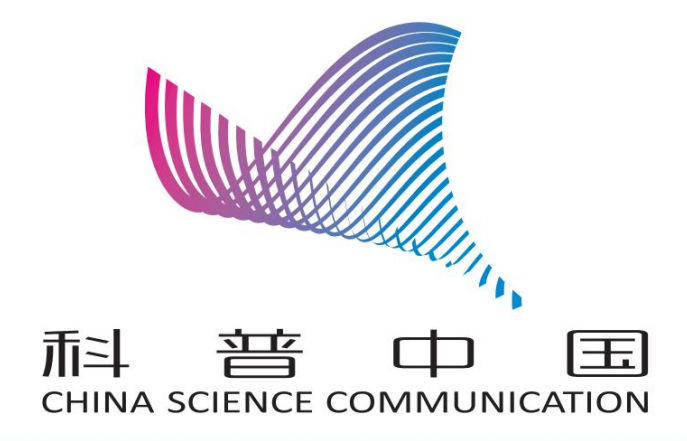

# 科普中国工作手册

中国科学技术出版社编制

2022 年 5 月

| 目 | 录 |
|---|---|
|   |   |

| -, | 科普中国工作手册编制说明         |
|----|----------------------|
| 二、 | 科普中国信息员工作手册4         |
|    | (一)科普中国信息员是什么?4      |
|    | (二)如何注册成为科普中国信息员4    |
|    | (三)科普中国信息员每日工作任务7    |
|    | (四)科普中国信息员奖励机制       |
|    | (五)如何管理科普信息员1C       |
|    | (六)常见问题12            |
|    | (七)技术支持14            |
| Ξ, | 科普中国科普号工作手册15        |
|    | (一)科普中国科普号是什么?       |
|    | (二) 如何认证科普中国科普号15    |
|    | (三) 如何使用科普中国科普号27    |
|    | (四)科普中国科普号的展示位置      |
|    | (五)技术支持              |
| 四、 | 科普中国服务云工作手册          |
|    | (一)资源下载              |
|    | (二)资源上传              |
|    | (三)星空计划              |
|    | (四)管理中心              |
|    | (五)技术支持              |
| 五、 | 科普中国管理员工作手册40        |
|    | (一)如何认证科普中国管理员权限4C   |
|    | (二)如何使用科普中国管理员权限管理44 |
|    | (三)技术支持              |
| 六、 | 后续获取最新版本手册方式         |

## 一、科普中国工作手册编制说明

"科普中国"是中国科协为深入推进科普信息化建设而塑造的全新品牌,旨在贴近实际、贴近生活、贴近群众、面向公众提供科学、权威、有趣、有用的科普内容。发展至今,已经成为国内最权威的科学传播品牌和最大的科普资源库之一。

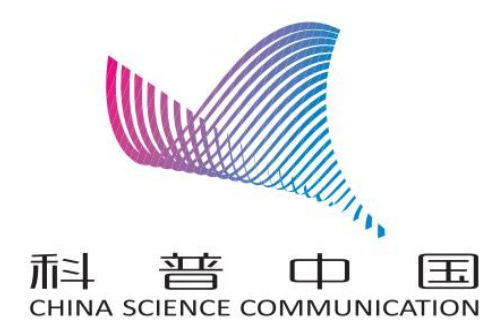

为了便于科技工作者和热心于科学传播的社会公众基于科 普中国,开展科学普及,从用户实操方面进行了编制。本手册主 要包含科普中国信息员、科普中国科普号、科普中国服务云、科 普中国管理员四个部分。

### 二、科普中国信息员工作手册

(一) 科普中国信息员是什么?

科普中国信息员是由中国科协官方打造,并经过科普中国客 户端实名注册认证,且经常性开展科普传播的用户,是服务基层 群众的"移动科普中国 e 站",也是切实打通科普传播"最后一 公里"的有效渠道。

利用网络传播优势,科普中国信息员要下载使用科普中国客 户端,通过微信群、QQ群、朋友圈等社交渠道将科普中国客户 端内优质科普内容传递给周边群众,并积极配合参与各类科技教 育与传播普及活动。

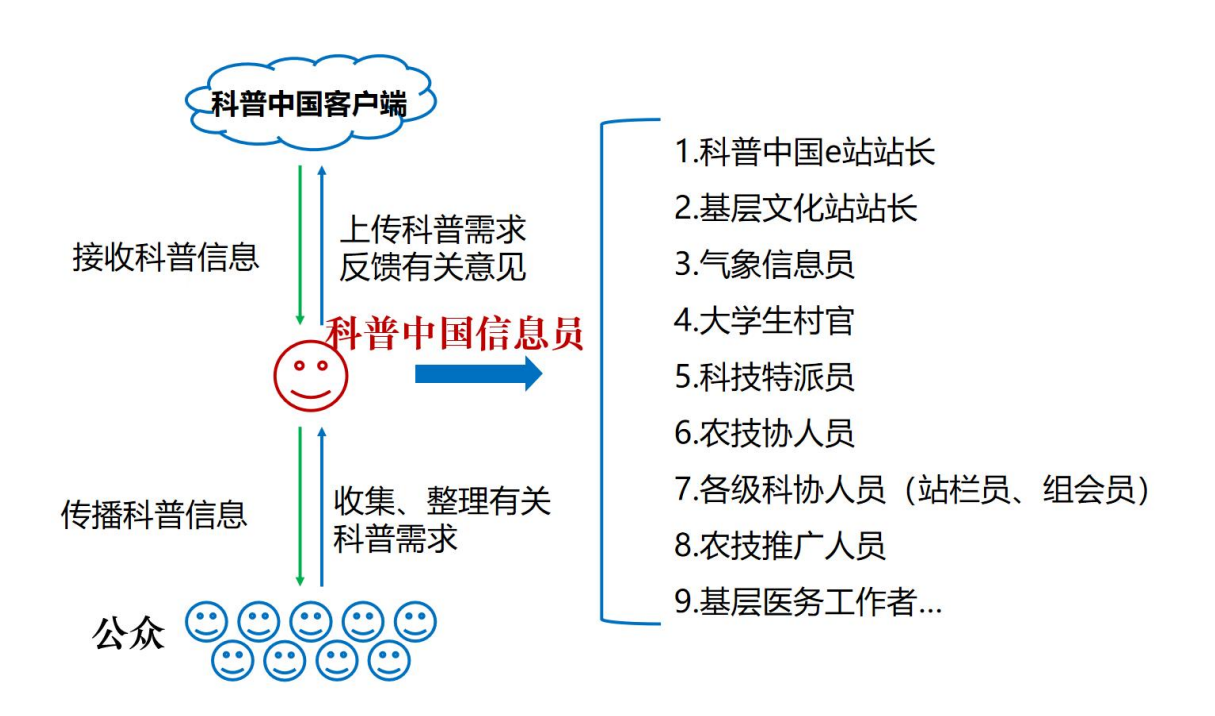

(二) 如何注册成为科普中国信息员

1. 手机应用商店或者扫码下载科普中国客户端

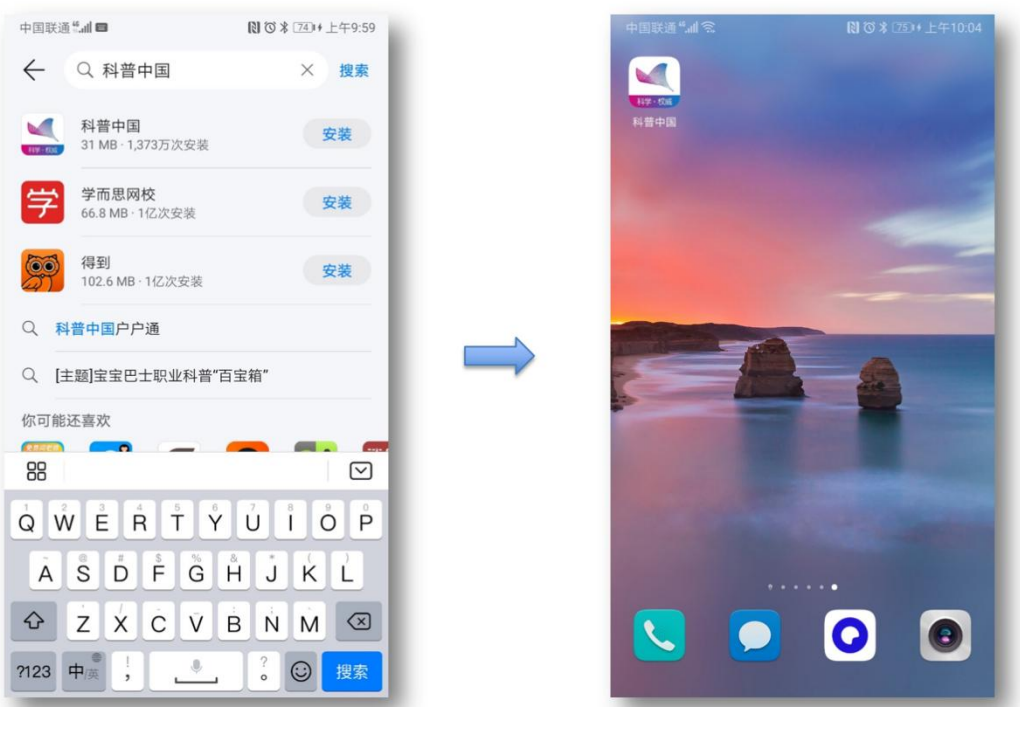

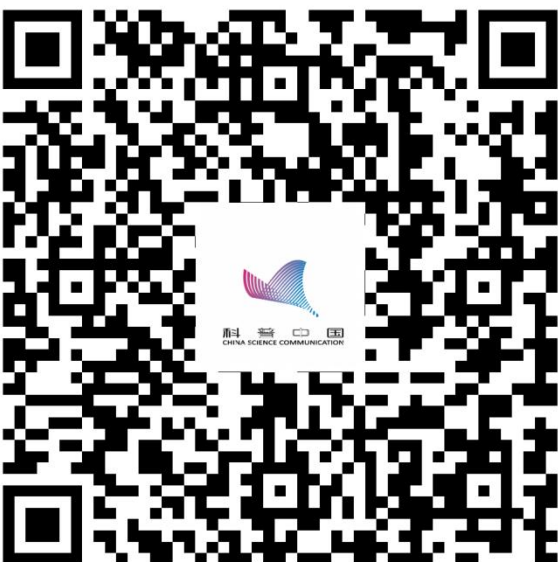

打开科普中国客户端,底部导航栏进入"我的"界面,点击头像旁边的"登录/注册"进入登录页,点击"本机号码一键登录"。

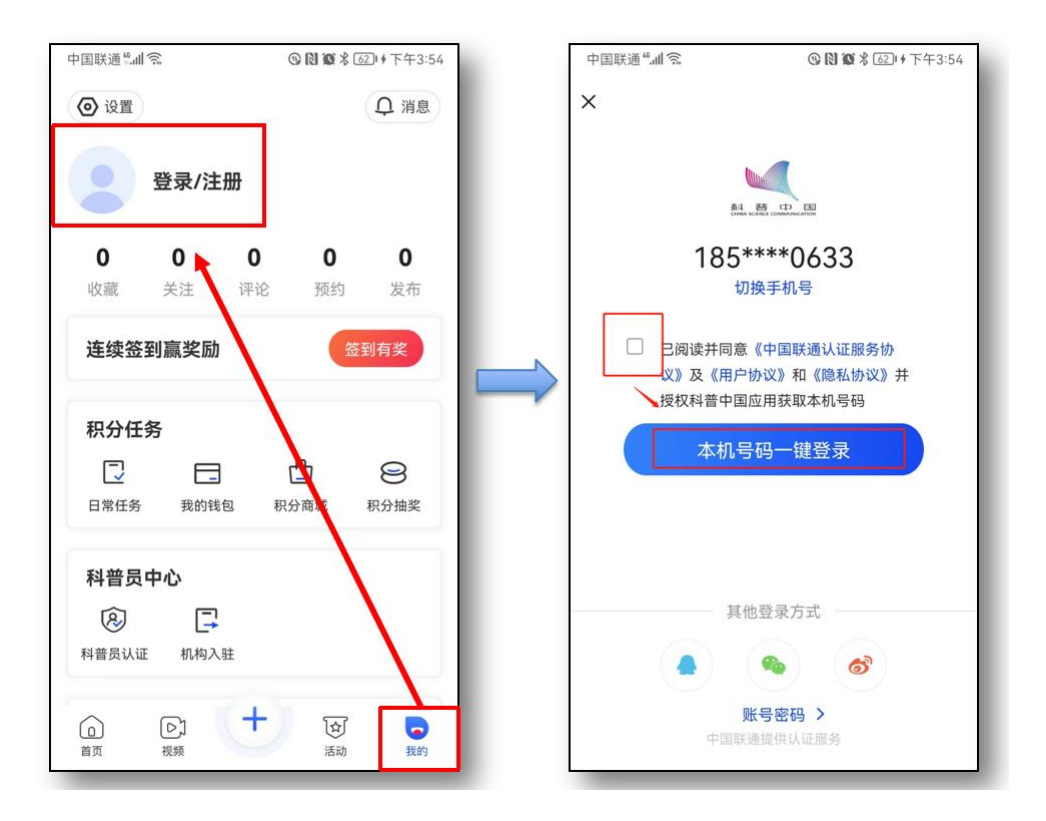

 注册成功后,首次登录会弹出提示认证成为科普中国信息员的信息,根据提示完成认证。如果当时没有完成认证,可以在 "我的"界面,点击"科普员补资料"完成认证。

| 中国联通"加                                        | 間 び 🕯 🎟 傍焼5:35               | ÷ | 国際 | £i≦* <b>ail ⊘</b> |         | N (3 \$ [20])+ 7 | 午3:51           |
|-----------------------------------------------|------------------------------|---|----|-------------------|---------|------------------|-----------------|
|                                               | 0 Q                          |   |    |                   | 我的      | 0                | Ф               |
|                                               |                              | 6 | ×) | 积分任务              |         | 72               | 29分>            |
| <b>正</b> 补充科普                                 | 音员资料                         | ( | 3  | 我的钱包              |         |                  | 0.00 >          |
| 审核通过后立1<br>红包话费                               | 送200积分礼!<br>等你来拿~            | ( | Ð  | 积分商城              |         |                  | >               |
| 1、科普员管理<br>科普员可查看本人获取的<br>量,并且可以查看本人经         | 经验值、科普知识传播<br>给值及传播量在全国,     | 9 | D  | 积分抽奖              |         |                  | >               |
| 省、市、区、县、乡镇/街<br>2、积分兑换<br>科普员通过浏览、分享文(        | 道中的排名状况。<br>章、评论、点赞等方式获      | 0 | Ð  | 科普员补资料            | ł       |                  | >               |
| 取相应积分,并可以使用<br>3、连续签到<br>连续签到90天、180天、3<br>奖励 | 65天会有不同篡度的红包。                | ( | D  | 活动管理              |         |                  | >               |
| 4、安属活动<br>活动版块不定期推出线上1<br>章;定期评选优秀科普员。        | 专属活动,话费红包轻松<br>,发放荣誉奖状及实物大 0 | 0 | 8  | 机构入驻              |         |                  | >               |
| <b>(</b> 取消                                   | 去补充                          | C | D  | 浏览记录              |         |                  | >               |
| ① 积分抽奖                                        | ,                            | ( |    | 合作单位              |         |                  | >               |
| A 0                                           |                              |   | 1  | 12:50             | +<br>25 | 言語               | <b>20</b><br>我的 |

4. 科普中国信息员采用实名制,请如实填写以下信息。姓名、 省市区、单位名称。科普员类型请根据科协单位级别选择,如果 不是科协系统的人员,如学校学生老师、社区居民、企业职工等 请选择"个人用户"。当选择所属机构名称时,如果所属单位注 册过机构用户,可直接搜索单位名称选择即可,如果没有注册机 构用户可选择不填。

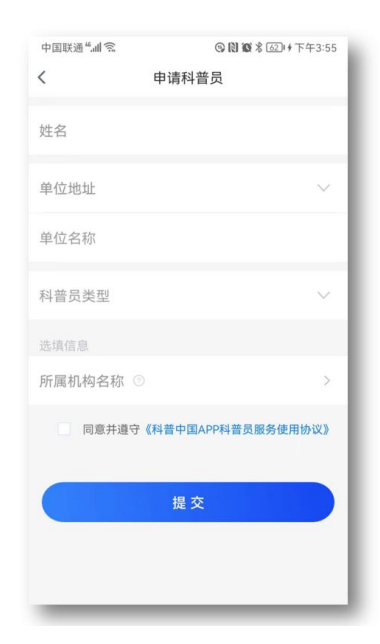

姓名: 请填写注册人姓名。

单位地址:请选择注册人单位地址区域。

单位名称:请填写单位具体名称。

科普员类型: 类型共分为中国科协、省级、市级、 区县级、乡镇街道、个人用户, 请根据单位级别选 择。

机构名称:请输入单位名称进行搜索选择;如本人 未加入机构,此项可不填。 填写必要信息后,勾选同意并遵守《科普中国APP 科普员服务使用协议》,点击"提交"。

科普中国客户端运营人员会尽快完成审核工作。

### (三)科普中国信息员每日工作任务

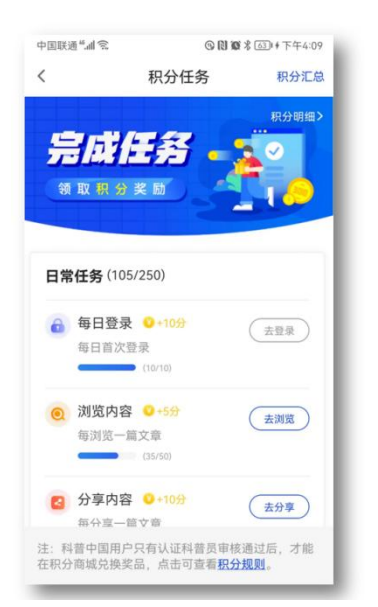

1、利用分享功能,传播科普中国客户端资源

2、推荐更多人使用科普中国客户端以及注册 成为科普中国信息员

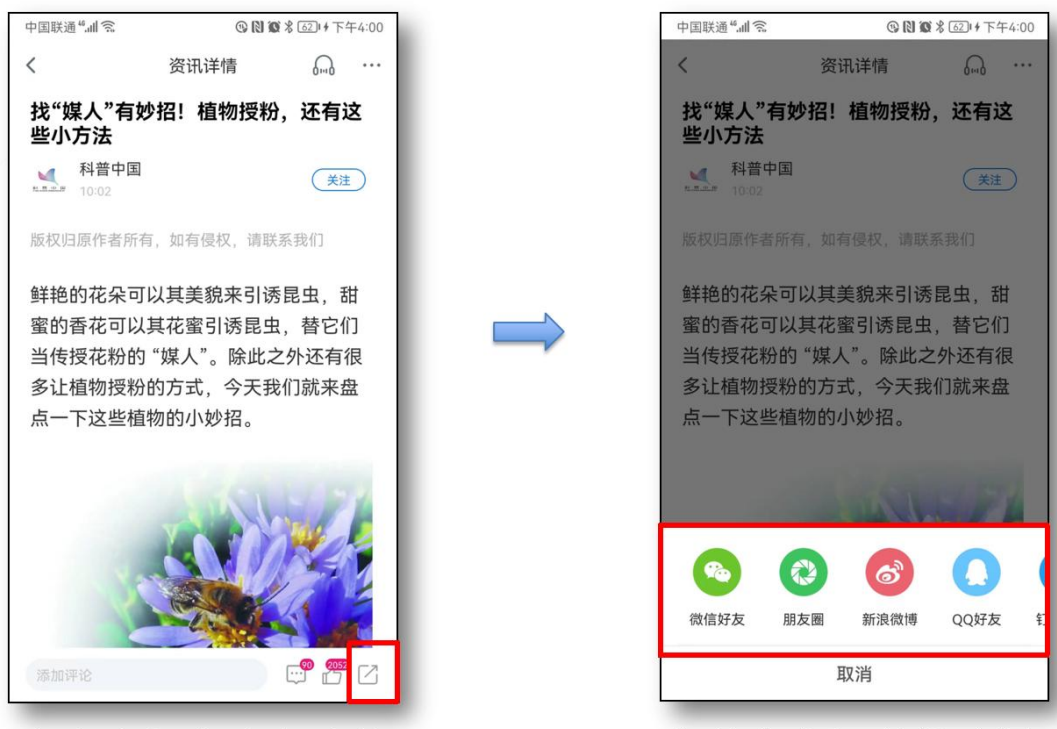

文章底部有分享功能

1. 积分获取方法

17250 积分

8

积分抽奖

积分商城

**企** 活动 多种分享渠道供选择

中国联通"加令 ◎**№%**\$⑥+下午4:08 中国联通"加京 ◎ N N % (1) + 下午4:09 < 积分任务 积分汇总 Ω消息 设置
 天津市北... (115) (#±10) 完成任务 编辑资料> 2 34枚勋章> 領取积分奖励 0 21 6 13 1080 关注 评论 预约 发布 收藏 当前经验值: 56667 下一称号: 庶吉士级 > 日常任务(105/250) 105000 ▲ 每日登录 ○+10分 (去登录) 每日首次登录 连续签到 0天 签到有奖 (10/10) 04/12 04/13 04/14 04/15 04/16 04/17 04/ 04/16 04/17 04/ 04/16 04/17 04/ (○) 浏览内容 ○+5分 (去浏览) 每浏览一篇文章

(四) 科普中国信息员奖励机制

| 操作名称        | 每日积分上限 | 单次获得积分 |
|-------------|--------|--------|
| 总积分         | 250    | .=     |
| 每日登录        | 10     | 10     |
| 浏览内容        | 50     | 5      |
| 分享内容        | 60     | 10     |
| 分享内容<br>被浏览 | 60     | 5      |
| 每日签到        | 10     | 10     |
| 发布社团动态      | 40     | 10     |
| 点赞内容        | 20     | 2      |
|             |        |        |

点击"赚取积分"

我的钱包

2055

积分任务

日常任务

查看积分获取情况

(去分享)

4普员审核通过周 丁查看<u>积分规则</u>。 才能

2 分享内容 0+105

每分室一館文章 注:科普中国用户只有认证 在积分商城兑换奖品,点司

积分获取规则如上图

2. 每日额外积分获取方式

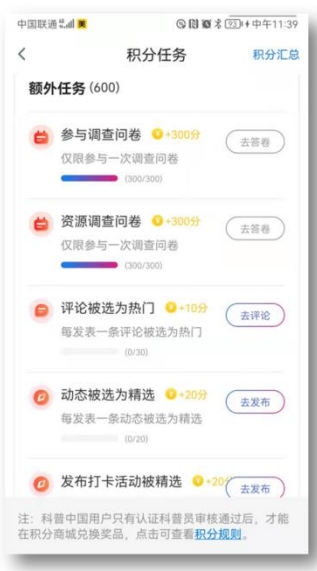

| 操作名称        | 获得积分           |
|-------------|----------------|
| 注册成为科普中国信息员 | 200分           |
| 参与调查问卷      | 300分           |
| 资源调查问卷      | 300分           |
| 评论被选为热门     | 10分/次,每日最多3次   |
| 动态被选为精选     | 20分/次 , 每日最多1次 |
| 发布打卡活动被选为精选 | 20分/次 , 每日最多1次 |

查看额外积分获取方式

3. 积分商城

额外积分获取规则如上图

积分可用于兑换现金券图书、文创用品等奖励 中国联通"』 ③ N ⑥ 兆 63 + 下午4:08 ④ 设置 ♀ 消息 天津市北... 科普号 进士级 🤗 34枚勋章 > 编辑资料> 0 21 6 13 1080 收藏 关注 评论 发布 预约 当前经验值: 56667 下一称号: 庶吉士级 > 55000 • 105000 签到有奖 连续签到 0天 04/12 04/13 04/14 04/15 04/16 04/17 04/ 9 9 9 9 9 9 9 9 积分任务 17250积分 ₫ 8

日常任务

 $\bigcirc$ 

首页

D

视频

我的钱包 积分商城

+

积分抽奖

我的

শ্রি

活动

中国联通北加 図 び \* 通り+ 下午3:57 中国联进气动 関で★320+下午4:52 中国联通气机 12 ℃ \* 230+傍晚5:16 く关闭 积分商城 ◎消息 积分商城 0 < 我的 〇 积分 8331 ◎ 兑换记录 图图的科普空间·贡士级 祭 n 910枚励度 剩余32件 则余34件 29000积分 29000积分 现金券 18 117 82 收藏 关注 评论 参与 发布 ¥3 3元现金券 积分:2700 ¥2 2元现金券 积分: 1800 2元 3元现金券 2元现金券 (1) m±m 1800 积分 制金416禄 2700积分 1800积分 ○ 积分任务 2214分 商品详情 消耗1800积分兑换2元,2元将充入您的钱包,请注意查 收。 ● 番到有奖补签卡 和分: 2000 🖪 我的钱包 美团 英团外卖满减募 积分: 50 0.00 **一**积分商城 应急 上报 美团外卖满减劣 补签卡 剩余28 前 积分抽奖 2000积分 50积分 손 作品管理 已经没有更多了! <u>-</u> 0. 进入"积分商城" 点击"立即兑换" 兑换成功后点击"我的钱包" 选择相应积分兑换现金 (2) 图书兑换方法 中国联通"加京 ③ Ⅰ ◎ ★ ● 傍晚5:02 中国联通"加京 G N W \* 99 傍晚5:03 今国联通"加念 ③ Ⅰ ◎ ★ ● 傍晚5:03 积分商城 く关闭 < 积分商城 く关闭 积分商城 S 积分 18474 ◎ 兑换记录 《动物百科:恐龙》 精选推荐 POPULAR 积分: 29000 售价: 58元 3 6/68/274-15.5 积分:29000 售价:58元 积分: 29000 售价: 58元 填写收货信息 DK动物百科系列:恐龙 DK动物百科系列:鸟 DK动物百科系列:恐龙 收货人 丰机等 剩余41件 29000 积分 剩余37件 29000积分 商品详情 请选择所在地区 的品述例 的品述例 本书均違者提引了一场"飞往恐走世界的张行、为我们展 现了总定世界的壮观最高、读者不仅可以了解剖色个时 期生活着哪些忠定、以这些忠定的特征。生活习住, 还可以了解到发生在您点世界合有最加速率,并中包含 大量令人震撼的图片和小效率。图文并亮、读者板可以 学到所关知以它可以我称美好的阅读感受。快来ล上"飞 住恐念世界的版程吧! DKark AN A 积分: 29000 集合: 58元 积分: 29000 第分: 58元 DK动物百科系列: 虫 DK动物百科系列: 濒危 新金428 动物 提交 29000积分 剩余37件 29000积分 ¥3 3元现金树 积分: 2700 ¥2 2元现金券 积分:1800 立即台路 2元初全类 填写收货信息 进入"积分商城" 点击"立即兑换" 点击"提交" 点击"图书"

(五) 如何管理科普信息员

(1) 现金兑换方法

科普中国信息员认证成功后,可在"我的"界面,点击进入科普员管理。

| 中国联通"訓念          | 2 语明     |            | ╏ 70 ∮傍晚5:14  |
|------------------|----------|------------|---------------|
| ② 设置             |          |            | ♀ 消息          |
| 连续签到             | 1天       |            | 今日已签到         |
| 04/12            | 13 04/14 | 04/15      | 04/17 04/'    |
| 积分任务             |          | 17         | <b>275</b> 积分 |
|                  | _        | ≞          | 8             |
| 日常任务             | 我的钱包     | 积分商城       | 积分抽奖          |
| 科普员中             | 心        | 科          | 普员审核通过        |
| ß                | F        |            |               |
| 个人概况             | 机构入驻     | 科普员管理      |               |
| 活动管理             |          |            |               |
|                  | $\nabla$ | $\bigcirc$ | 0             |
| 活动管理             | 发布活动     | 活动打卡       | 社团动态          |
| <b>①</b> (<br>首页 | ▷〕       |            | 了 。<br>b 我的   |

通过"科普员管理"可以统计对应地区的传播数据,查询科普员队伍建设与传播状况,也可以查看下级各地传播状况,进行排 名比较,了解各地科普信息化工作进展。

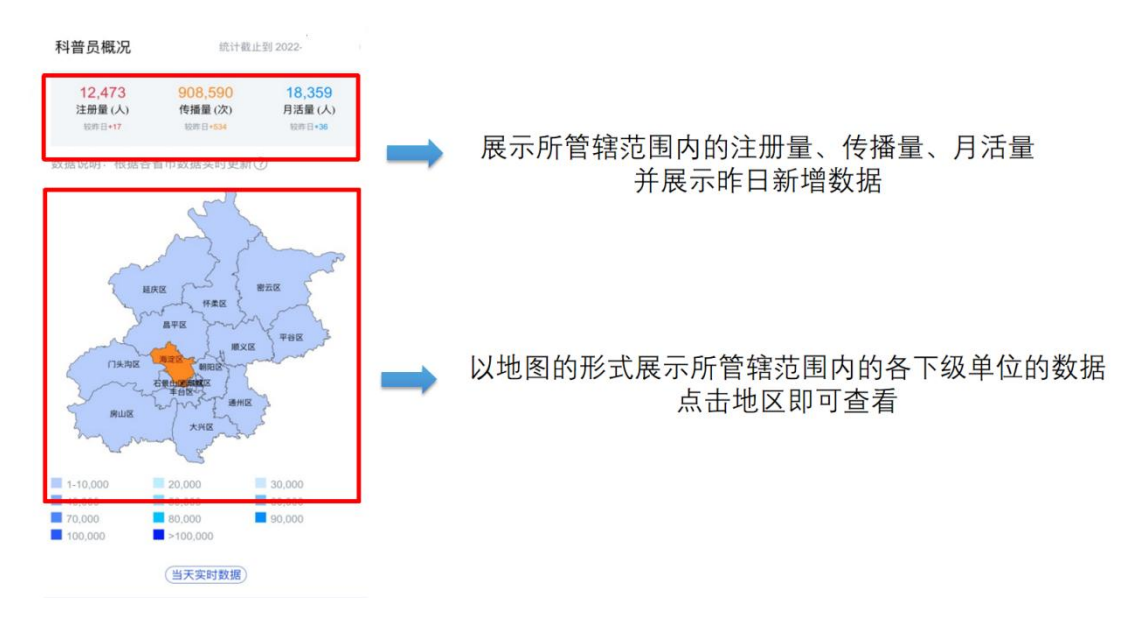

## 推广案例与科普员动员

打新冠病毒疫苗加强针需要注意什么?

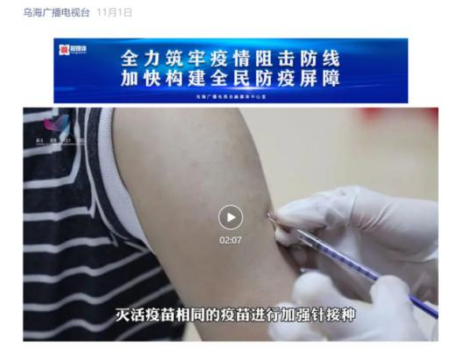

更多科普知识敬 "科普中国" APP

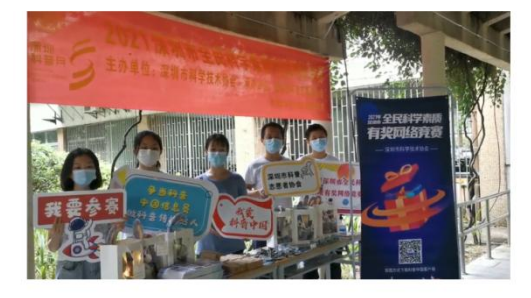

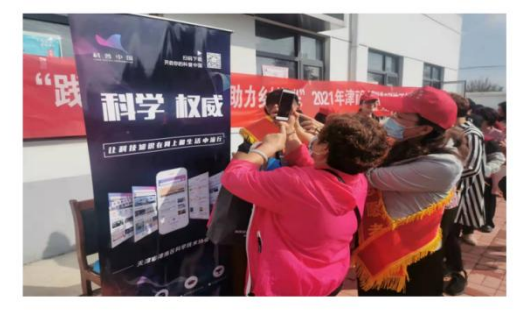

(六) 常见问题

Q1: 如学会(协会、研究会)、高校、社区、村内等有关单位,需要对单位内所有科普员进行管理统计,怎么办?

A: 推荐使用机构功能进行管理, 具体方法如下:

第一步:请有关单位负责人注册成为科普中国信息员后点击 "机构入驻",为单位注册机构用户。

| 中国联通禁止の  |    | 10 3 ★ (20)+ 下午3:51 |
|----------|----|---------------------|
|          | 我的 | 0 D                 |
| 这 积分任务   |    | 729 🔂 >             |
| 📄 我的钱包   |    | 0.00 >              |
| 🙆 积分商城   |    | >                   |
| 🛄 积分抽奖   |    | >                   |
| 🕕 科普员补资料 | 4  | >                   |
| 🕒 活动管理   |    | >                   |
| 🔔 机构入驻   |    | >                   |
| 🧰 浏览记录   |    | >                   |
| 😑 合作单位   |    | >                   |
| 0        | ÷  |                     |

注: 仅学会(协会、研究会)、高校、社区、村内等有关单 位负责人注册,其他科普员请参照"第三步"加入单位机构即可, 请勿自行注册。

第二步:请有关单位负责人填写机构用户资料。具体如下:

| 5:34    | al 🗢 🚧                    |
|---------|---------------------------|
| <       | 创建新机构                     |
|         | 审核通过后,机构信息数据将完成更新         |
| 说明:*为必: | 直顶                        |
| *机构名称   | 请输入您的机构名称 ⊗               |
| *省/市/区  | 北京市市辖区西城区 💛               |
| *详细地址   | 请输入您的详细地址 ⊗               |
| *运营人    | 请输入运营人的姓名 🛇               |
| *联系电话   | 请输入联系电话 🛽                 |
| *验证码    | 请输入验证码 💿 🛛 🗰 🗮 🖉          |
| 我已阅读同题  | <b>計遵守《利普中国服务云网络使用协议》</b> |
|         | 提交申请                      |
|         | 当前已有想要加入的机构? 点击 加入机物      |
|         |                           |

机构名称:请填写学校、社区或村的名称。 项目名称:默认为科普员队伍建设。 省市区与详细地址:请填写注册单位地址区域 与详细地址信息。 运营人与联系方式:请填写机构用户负责人姓 名及电话号码。 填写必要信息后,勾选同意并遵守《科普中国 服务云网络使用协议》,点击"提交申请"即可。 科普中国客户端运营人员会尽快完成审核工作。

第三步:其他成员在注册科普员时,前四项如实填写,第五 项"所属机构名称"输入学会(协会、研究会)、高校、社区、 村的名称进行搜索选择即可加入

| 中国联通当此家        | 1011年10-21 | 中国联通""加家  | ◎◎*◎→上午10:2   |
|----------------|------------|-----------|---------------|
| 科普员认证          |            | く所属机構     | 勾名称           |
| 姓名             |            | 机构名称      |               |
| An Ale GETTI   |            | Q 實输入机构名称 | 搜索            |
| <b>半</b> 位.地址  |            | ž         | 2有找到机构?点击申请机材 |
| 单位名称           |            | 项目名称      |               |
| 科普员类型          | $\sim$     | 请选择项目名称   | $\sim$        |
| 法请信席           |            |           |               |
| 所属机构名称 ③       | >          | 提         | ž             |
| 同意并遵守《科普中国APP科 | 告员服务使用协议》  |           |               |
|                |            |           |               |
| 提交             |            |           |               |
|                |            |           |               |
|                |            |           |               |

Q2: 机构用户管理员如何查看机构所有科普员统计数据?
A: 机构用户管理员可进入"科普员管理",点击右上方机
构名称,即可查看机构内科普员人数、分享量等数据。

| 中国联        | 通告訓念●                    | R             | 0 * 661  | 中午12:17 |
|------------|--------------------------|---------------|----------|---------|
| <          | 张峥概况                     |               | 的科普望     | E 1     |
|            | 经验值                      | ſ             | 专播量      |         |
| • 科        | 普员经验值统计                  |               |          |         |
|            | 我共获得                     | 27,422 经      | 验值       |         |
|            |                          |               |          | -       |
|            | ~                        |               |          |         |
| 2019       | 2 2019.3 2019.4          | 2019.5        | 2019.6   | 2019.7  |
| •科         | 普员获得经验值                  | i在以下地         | 这的排      | 名       |
| 统计为<br>级、E | p截止至今日0点前我<br>【县级、乡镇/街道级 | 的经验值在<br>中的排名 | 全国级、省    | 缩级、市    |
| 在当         | 全国排名第155366              | 立 (击败了非       | 【他99.2%的 | 9科普员)   |
|            |                          |               | 1        | 99.2%   |

| 中連                           | ]联通"加索 🗭                                          | R                                                                      | 1331667+中午12:1                                             |
|------------------------------|---------------------------------------------------|------------------------------------------------------------------------|------------------------------------------------------------|
| <                            | 张峥村                                               | 既况 图图                                                                  | 的科普空                                                       |
| • 7                          | 机构数据统                                             | 나                                                                      | 統計截止到今日0点)                                                 |
| 机                            | 28<br>构注册人数                                       | <b>167</b><br>分享文章总数                                                   | 30<br>发布社团动态量                                              |
| • 7                          | 机构数据榜                                             | 单                                                                      |                                                            |
|                              |                                                   | 机构传播等屏蔽                                                                | <b>#</b>                                                   |
|                              |                                                   | 1/0191238/04/05                                                        |                                                            |
| * [                          | 目間的科普空间・                                          | 科普信息化建设在全门                                                             |                                                            |
| *                            | 图的科普空间-<br>姓名                                     | 科普信息化建设在全门<br>分享文章数                                                    | <sup>重机构中排在第1858名</sup><br>发布动态总数                          |
| * 8                          | 8回的科普空间-<br><b>姓名</b><br>齐凤娟                      | 科普信息化建设在全口<br>分享文章数<br>112                                             | +<br>動物中非在第1858名<br><b>发布动态总数</b><br>1                     |
| * E                          | EB的科普空间-<br><b>姓名</b><br>齐凤娟<br>张峥                | 1001年7月11日に入び3<br>料普信息化建設在全1<br>分享文章数<br>112<br>42                     | 2<br>2<br>2<br>2<br>3<br>2<br>9<br>2<br>9                  |
| * E                          | 間的科普空间-<br><b>姓名</b><br>齐凤娟<br>张峥<br>肖燕龙          | 料管信息化理设在全1<br><b>分享文章数</b><br>112<br>42<br>7                           | ■<br>教/申中排在第1858年<br><b>发布动态总数</b><br>1<br>29<br>0         |
| * E<br>1<br>2<br>3<br>4      | 1000科普空间-<br><b>姓名</b><br>齐凤娟<br>张峥<br>肖燕龙<br>郭景东 | 49年1日1日にない。<br>科普信息化建设在全日<br>分享文章数<br>1112<br>42<br>7<br>2             | 間4尚中排在第1858名<br><b>发布动态总数</b><br>1<br>29<br>0<br>0         |
| * 8<br>1<br>2<br>3<br>4<br>5 | EEE的料音空间-<br>姓名<br>齐凤娟<br>张峥<br>肖燕龙<br>郭景东<br>艾永安 | 448倍度化建设在全1<br>448倍度能化建设在全1<br>分享文章数<br>1112<br>42<br>7<br>2<br>2<br>2 | 耐/将牛排在第1858年<br>发布动态总数<br>1<br>29<br>0<br>0<br>0<br>0<br>0 |

(七) 技术支持

联系部门: 科普中国平台运营 联系方式: 田金凤 010-63581772 张 峥 010-63581787 联系邮箱: kepuyun@kepuchina.org.cn 三、科普中国科普号工作手册

(一) 科普中国科普号是什么?

科普中国科普号(以下简称科普号)是科普中国旗下的创作 者团队,分为个人科普号和机构科普号。科普中国平台为科普号 提供曝光和关注,并通过培育扶持帮助其提升品牌价值。科普号 为科普中国用户生产科普资源,打造良好内容生态,助力全民科 学素质提升行动。

(二) 如何认证科普中国科普号

1. 通过电脑端进行认证

(1) 注册科普中国账号

登录科普中国服务云: http://cloud.kepuchina.cn/ 点击页面右上角"登录",进入登录页面。

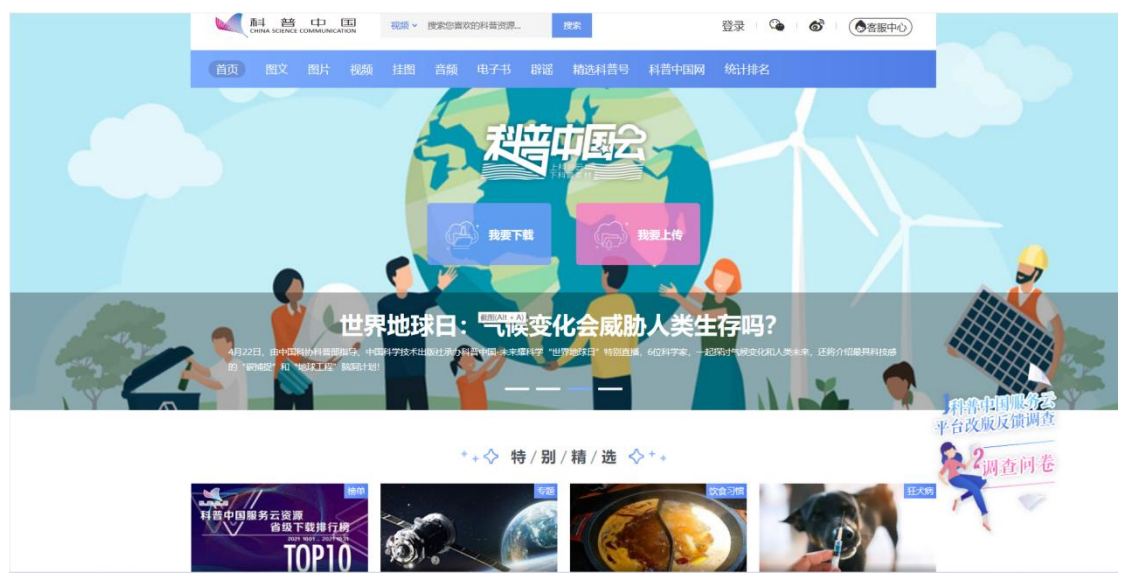

点击"立即注册"(已注册科普中国信息员可直接登录。)

| 🍰 请输入手机号                |                                       |
|-------------------------|---------------------------------------|
| <ul><li>请输入密码</li></ul> | A A A A A A A A A A A A A A A A A A A |
| 账号密码登录                  |                                       |
| 立即登录                    |                                       |
| 忘记密码 还没有科普中国账号? 立助注册    |                                       |
|                         | 1日本会社でなる。<br>扫描下戦科普中国App              |

输入手机号、进行人机识别验证、获取验证码并设置密码, 密码为 8-18 位字符,建议使用大小写字母、数字的组合。点击 查看《科普中国服务云网络服务使用协议》,勾选确认后完成注 册。

|                     |         | 已有科普中国账号                  |
|---------------------|---------|---------------------------|
| 请输入手机号码             | ۵.      | 立即登录                      |
| € 点击完成验证            |         | 使用以下账号直接登录                |
| 请输入验证码              | 发送验证码   |                           |
| 请输入密码(长度8-18位字母+数字) | 6       |                           |
| 请输入确认密码             | ô       |                           |
| □ 同意并遵守 《科普中国服务云网络  | 服务使用协议》 | 1<br>山田 L 北水市 一 中 山 内 内 内 |
| 立即注册                |         |                           |

(2) 科普号认证

账户注册成功后,点击"科普号认证"即可进入科普号注册页。

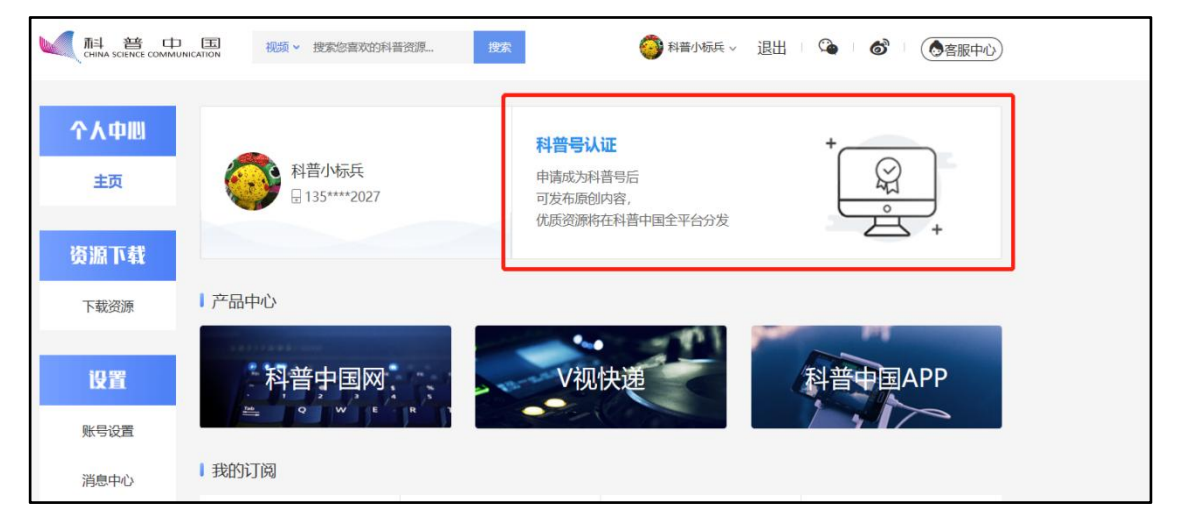

方式一:邀请码入驻 (输入邀请码)

科普号认证邀请码可通过联系科普中国运营获取。

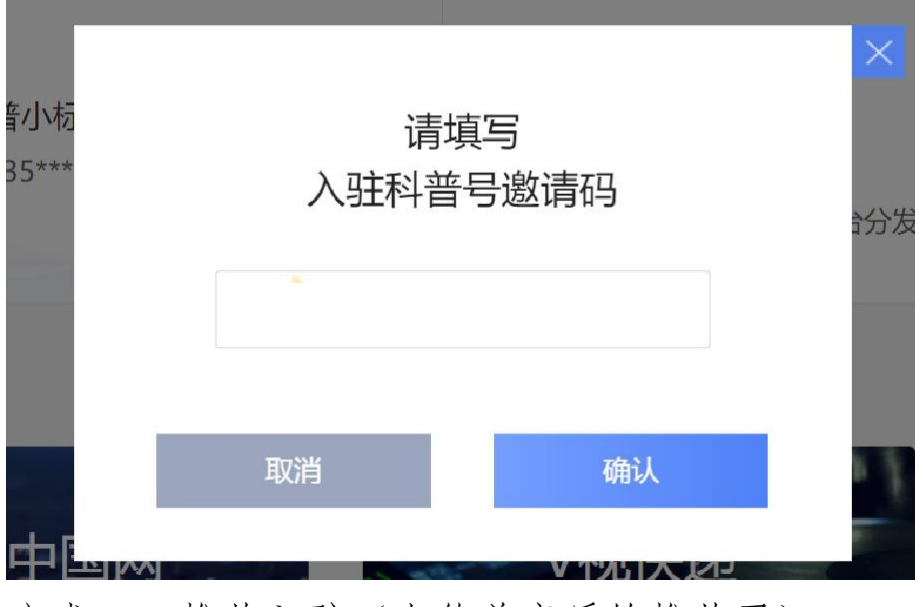

方式二: 推荐入驻(上传盖章后的推荐函)

| APE 次诺拉卡可入市4                      | X |
|-----------------------------------|---|
| 推荐单位盖章后拍照上传                       |   |
| ▲ 上传推荐函                           | _ |
| 只可上传jpg、jpge、png等格式,<br>大小不可超过4MB |   |
| 提交                                |   |
|                                   |   |

推荐函格式如下:

## 科普中国科普号推荐申请表

| 拟申请     |                        |  |  |  |
|---------|------------------------|--|--|--|
| 科普号名称   |                        |  |  |  |
|         |                        |  |  |  |
|         | (如以单位为主体注册,则须单位盖章;如以团队 |  |  |  |
| 所属单位    | 或个人为主体注册,则无须盖章。)       |  |  |  |
| (团队、个   |                        |  |  |  |
| 人)      | 负责人(签名):               |  |  |  |
|         | 年月日                    |  |  |  |
|         | (单位公章)                 |  |  |  |
| 主要负责人信息 |                        |  |  |  |

| 姓名     |         | 单位    |         |  |  |  |  |
|--------|---------|-------|---------|--|--|--|--|
| 职务     |         | 职称    |         |  |  |  |  |
| 专业领域   |         |       |         |  |  |  |  |
| 联系电话   |         | 邮箱    |         |  |  |  |  |
|        | 从事科普创作约 | 经历、主要 | 成绩      |  |  |  |  |
|        |         |       |         |  |  |  |  |
|        |         |       |         |  |  |  |  |
|        |         |       |         |  |  |  |  |
| (可另附页) |         |       |         |  |  |  |  |
|        |         |       |         |  |  |  |  |
|        | 推荐单位意见  |       |         |  |  |  |  |
|        |         |       |         |  |  |  |  |
|        |         |       |         |  |  |  |  |
| 年 月    | E       |       |         |  |  |  |  |
|        |         | (折    | i荐单位公章) |  |  |  |  |

分为个人与机构两种,根据注册需求选择 1)个人认证:\*号为必填项,请按要求填写。

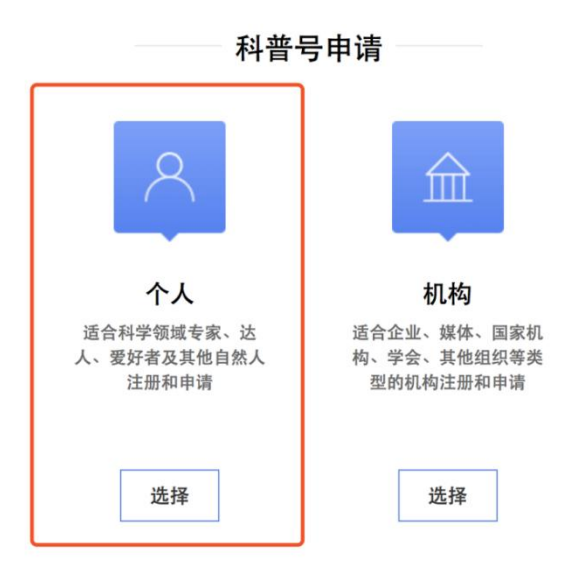

#### Ⅰ 我的科普号-个人

| *账号名称   | 请输入账号名称                                                                                         | <u>→</u> 2-101                              | 字      |        |        |  |  |  |
|---------|-------------------------------------------------------------------------------------------------|---------------------------------------------|--------|--------|--------|--|--|--|
|         | 2-10个字,请勿使用含特殊符号或含有明显营销推广意图的媒体名                                                                 |                                             |        |        |        |  |  |  |
| *账号介绍   | 请输入账号介绍                                                                                         |                                             | 0个字    |        |        |  |  |  |
|         | -个人介绍:个人履历<br>-内容介绍:创作方向<br>-格式要求:10-30个5                                                       | 、擅长领域、特色等;<br>、作品形式、更新频率等;<br>₽,内容完整通顺,无特殊; | 符号     |        |        |  |  |  |
| *账号头像   | -头像将用于科普中国APP-科普号头像展示,要求清晰、完整、内容健康,突出品牌形象。<br>-支持格式Jpg、jpgg, png; 图片大小不能超过2M;<br>-建议尺寸200*200像素 |                                             |        |        |        |  |  |  |
|         | 选择头像                                                                                            | 最多选择5个                                      |        |        |        |  |  |  |
| *账号所属领域 | □ 疾病防治                                                                                          | ☑ 生物                                        | 🕑 食品安全 | □ 数理化  | □ 航空航天 |  |  |  |
|         | □ 能源环境                                                                                          | □ 天文地理                                      | 🛛 农业技术 | □ 交通运输 | 前沿科技   |  |  |  |
|         | 🗆 建筑水利                                                                                          | □ 工业技术                                      | 🗹 军事科技 | ☑ 营养健康 | □生活解惑  |  |  |  |
|         | □ 美容健身                                                                                          | □ 科学家                                       | □ 心理学  | □ 历史文明 | □其他    |  |  |  |
|         | 请选择您账号内容的专业领域,最多可选择5个                                                                           |                                             |        |        |        |  |  |  |
|         | □ • 同意并遵守 《科普号用户协议》                                                                             |                                             |        |        |        |  |  |  |
|         |                                                                                                 | 返回                                          |        | 提交申请   |        |  |  |  |

2) 机构认证:点击机构选择键,根据企业属性进行选择, 申请页\*号为必填项,请按要求填写。注意事项:a:"公司名称" 与组织代码证/营业执照上的名称一致。(营业执照不会外露, 若有疑问可在营业执照文件上标注只用于科普号审核等字样,若 有疑问请联系对接人)。b:科普号确认书填写完整信息后,盖章 上传扫描件。

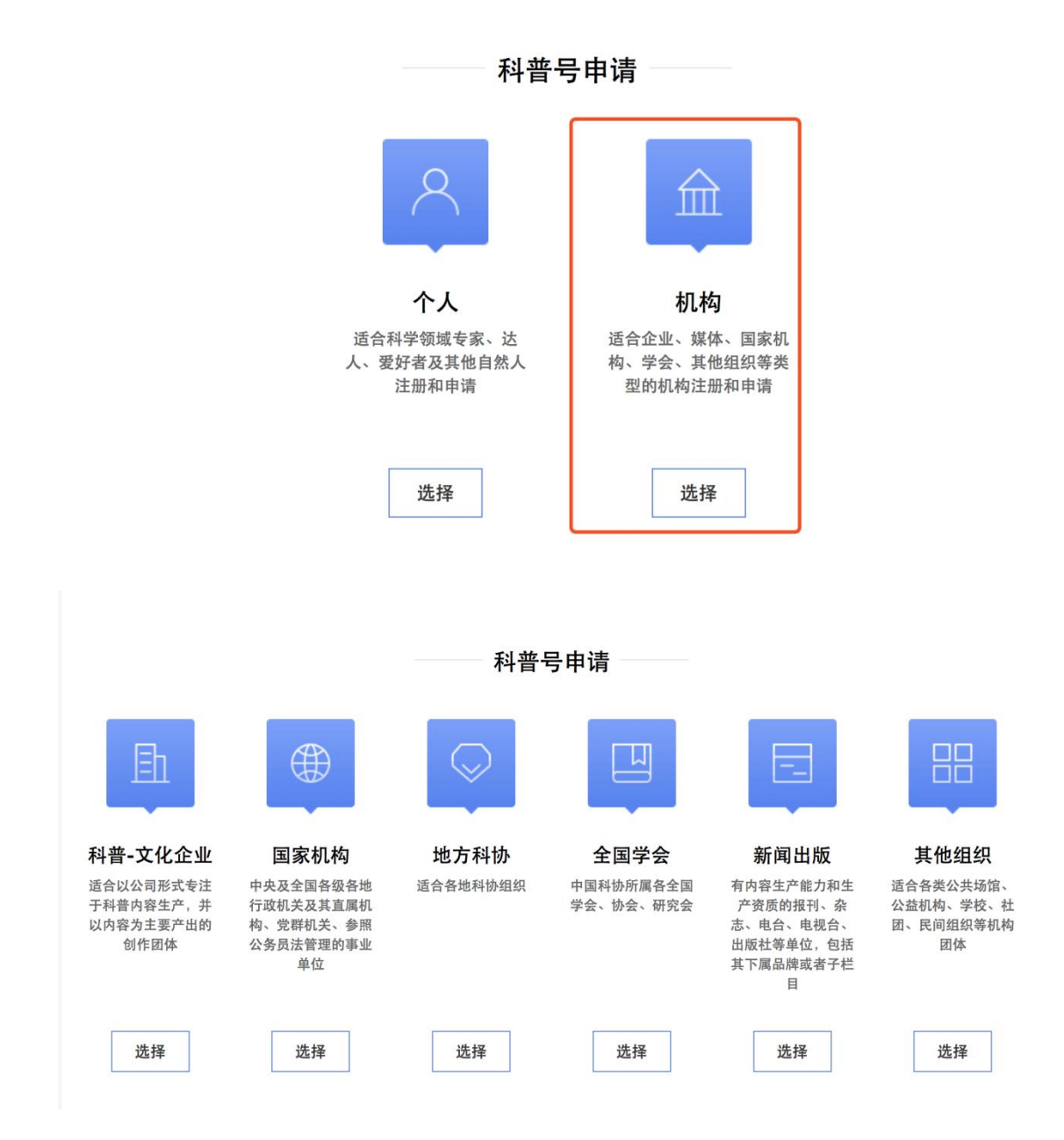

## 申请页

| Ⅰ科普号机构-非 | <b>其他组织申请</b>                         |                                   |                            |               |        |            |  |  |
|----------|---------------------------------------|-----------------------------------|----------------------------|---------------|--------|------------|--|--|
|          | 2-10个字                                |                                   |                            |               |        |            |  |  |
| *账号名称    | 请输入账号名称                               |                                   |                            |               |        | <b>T</b> ~ |  |  |
|          | 2-10个字,请勿使用含特殊符号或含有明显营销推广意图的媒体名       |                                   |                            |               |        |            |  |  |
|          | 10-30个字                               |                                   |                            |               |        |            |  |  |
| *账号介绍    | 请输入账号介绍                               |                                   |                            |               |        |            |  |  |
|          |                                       |                                   |                            |               |        |            |  |  |
|          |                                       |                                   |                            |               |        |            |  |  |
|          | 10-30个字,内容完整通〕                        | <b>傆,无特殊符号,勿添加</b>                | 任何联系方式如微博、微                | 信号、手机号等       |        |            |  |  |
|          |                                       |                                   |                            |               |        |            |  |  |
| *账号头像    | 头像将<br>支持格                            | 用于科普中国APP-科普号<br>式jpg、jpeg、png;图片 | 号头像展示,要求清晰、疗<br>¦大小不能超过2M; | 完整、内容健康,突出品牌; | 形象。    |            |  |  |
|          | -建议尺                                  | 寸200*200像素                        |                            |               |        |            |  |  |
|          | 选择头像                                  |                                   |                            |               |        |            |  |  |
|          |                                       |                                   |                            |               |        |            |  |  |
|          | 最多选择:                                 | 5个                                |                            |               |        |            |  |  |
| *账号所属领域  | ▶ ○ 疾病防治                              | □ 生物                              | □ 食品安全                     | □ 数理化         | □ 航空航天 |            |  |  |
|          | □ 能源环境                                | □ 天文地理                            | □ 农业技术                     | ○ 交通运输        | □ 前沿科技 |            |  |  |
|          | 🗌 建筑水利                                | 🗆 工业技术                            | □ 军事科技                     | □ 营养健康        | □ 生活解惑 |            |  |  |
|          | □ 美容健身                                | □ 科学家                             | □ 心理学                      | □ 历史文明        | □其他    |            |  |  |
|          | 请选择您账号内容的专业                           | 领域 最多可选择5个                        |                            |               |        |            |  |  |
|          | M 7514 10 10 1 1 1 1 1 1 1 2 2        | TANKI AK D'I ALITO I              |                            |               |        |            |  |  |
| *企业名称 —— | 与组织代码证                                | 或营业执照保                            | 持一致                        |               |        |            |  |  |
|          | 请与组织机构代码证或营业技                         | 丸照名称一致                            |                            |               |        |            |  |  |
|          |                                       |                                   |                            |               |        |            |  |  |
| *组织机构代码  | 1                                     |                                   |                            |               |        |            |  |  |
| 证或营业执照   | +                                     |                                   |                            |               |        |            |  |  |
|          | 上传图像                                  |                                   |                            |               |        |            |  |  |
|          |                                       |                                   |                            |               |        |            |  |  |
|          | -以上认证材料任选其一上传<br>督管理局颁发的工商营业执用        | 即可:只支持中国大陆工商<br>烈,且必须在有效期内        | 局或市场监                      |               |        |            |  |  |
|          | -格式要求:原件照片、扫描作<br>支持格式jpg、jpeg、png, 2 | F或者夏印件加盖企业公章)<br>大小不超过2M          | 盲时扫描件,                     |               |        |            |  |  |
|          | 下我后羊音上                                | 'ŧ                                |                            |               |        |            |  |  |
| *咪号确认书扫  | 「我们血半工」                               | ~                                 |                            |               |        |            |  |  |
| 描件 一     | +                                     |                                   |                            |               |        |            |  |  |
|          | 上传图像                                  |                                   |                            |               |        |            |  |  |
|          |                                       |                                   |                            |               |        |            |  |  |
|          | 请点此下载科普号账号确认=<br>填写后上传                | <b>持模版</b> ,                      |                            |               |        |            |  |  |
|          |                                       |                                   |                            |               |        |            |  |  |
| <b>2</b> | Marka A marki                         |                                   |                            |               |        |            |  |  |
| 网站       | 请输入网址                                 |                                   |                            |               |        |            |  |  |
|          | 如有机构官网,可填写,便于                         | 于审核                               |                            |               |        |            |  |  |
| *阮左岫     |                                       |                                   |                            | •             |        |            |  |  |
| 所住地      |                                       | Ť                                 |                            | •             | Ŧ      |            |  |  |
|          | ASIFTT目 与赵昌川住地                        |                                   |                            |               |        |            |  |  |

按照提示填写运营者姓名、身份证号、照片、联系邮箱、所 属学会(没有选择"无"即可)等信息,最后点击同意并遵守《科 普号用户协议》,点击"提交申请",等待审核即可。

| *运营者姓名        | 请输入运营者姓名                               |
|---------------|----------------------------------------|
|               | 请务必与上传的身份证件姓名保持一致                      |
| *运营者身份证<br>号  | 请输入身份证号                                |
| -             | 请务必与上传的身份证件号码保持一致                      |
| *运营者身份证<br>照片 | 十                                      |
|               | 证件信息需清晰何见,<br>支持格式jpg、jpeg、png,大小不超过2M |
| *联系邮箱         | 请输入常用邮箱                                |
|               | 尽量使用公司邮箱,有助审核                          |
| *所属学会         | 请选择                                    |
|               | □ *同意并遵守《科普号用户协议》       返回     提交申请    |

2. 通过手机端进行认证

(由于填写内容较多,推荐使用电脑端)

(1) 下载科普中国客户端

扫码或者手机应用商店搜索下载科普中国客户端。

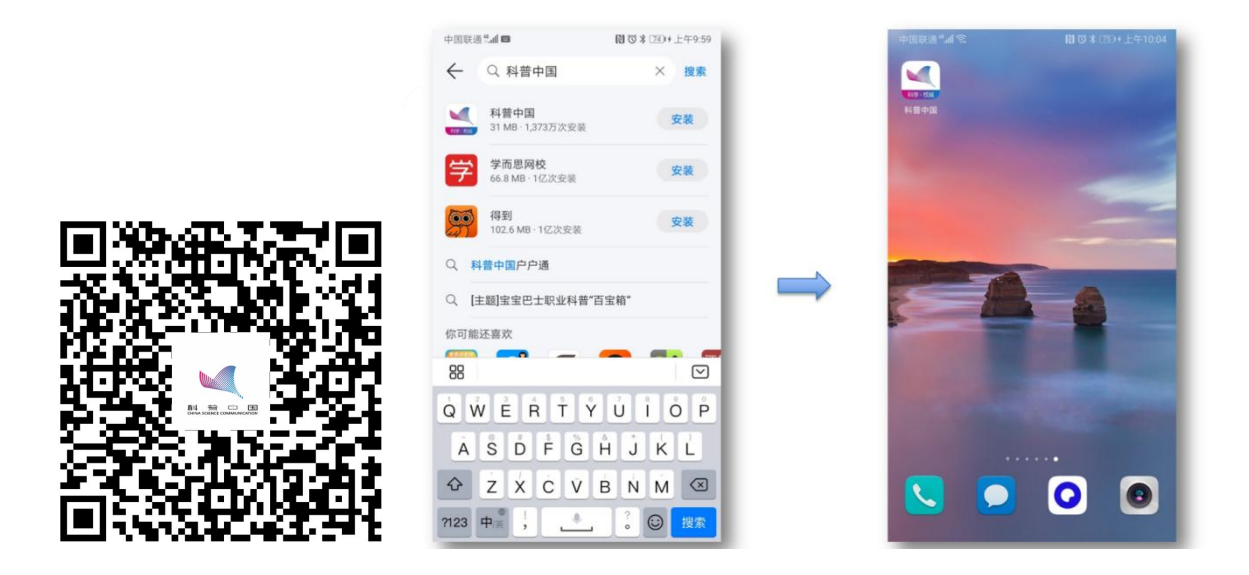

(2) 打开科普中国客户端,在我的界面,点击成为创作者。

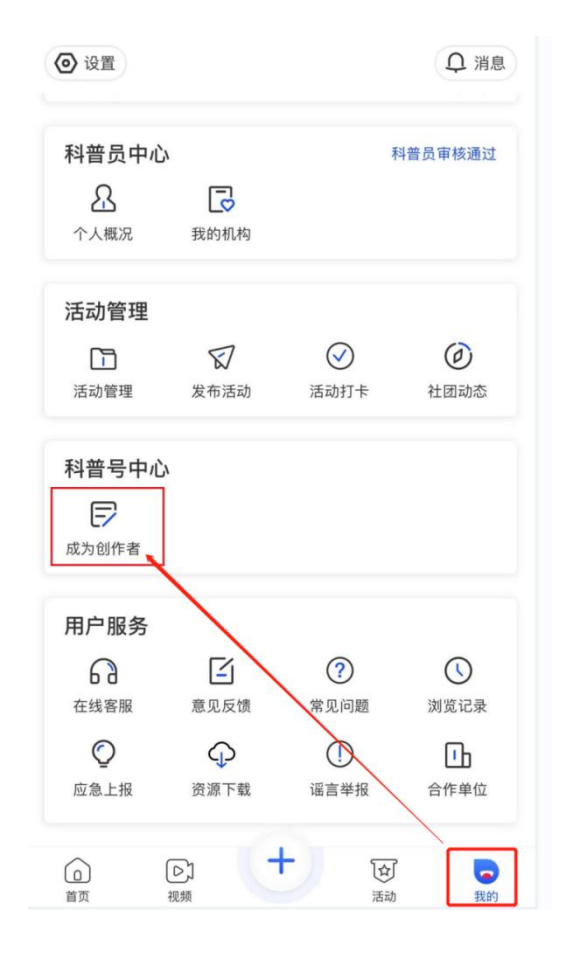

(3) 科普号认证邀请码可通过联系科普中国运营获取。

| <ul> <li>设置</li> </ul> |                                                                                                    |                   | ♀ 消息       |
|------------------------|----------------------------------------------------------------------------------------------------|-------------------|------------|
| 科普员中心                  |                                                                                                    | 1                 | ¥普员审核通过    |
|                        | 我的机构                                                                                                    |                   |            |
| 活动管理                   |                                                                                                    |                   |            |
| 活                      | 请共<br>入驻科普                                                                                                    | <b>真写</b><br>号邀请码 | 态          |
| 请输》<br>利<br>010-63     | 入邀请码<br>主有疑问,请联系署<br>581772:010-6358                                                                                                    | 客服                |            |
| 成为                     | 取消                                                                                                    | 确定                |            |
| 用户服务                   |                                                                                                    |                   |            |
| 在线客服                   | 意见反馈                                                                                                    | ?                 | ()<br>浏览记录 |
| ©<br>应急上报              | →<br>资源下载                                                                                                    | ①<br>谣言举报         | 合作单位       |
| <b>自</b> 页             | <ul> <li>-</li> <li>-</li> <lp>- <li>-</li> <li>-<td></td><td>東的</td></li></lp></ul> |                   | 東的         |

4. 分为个人与机构两种,根据注册需求选择。

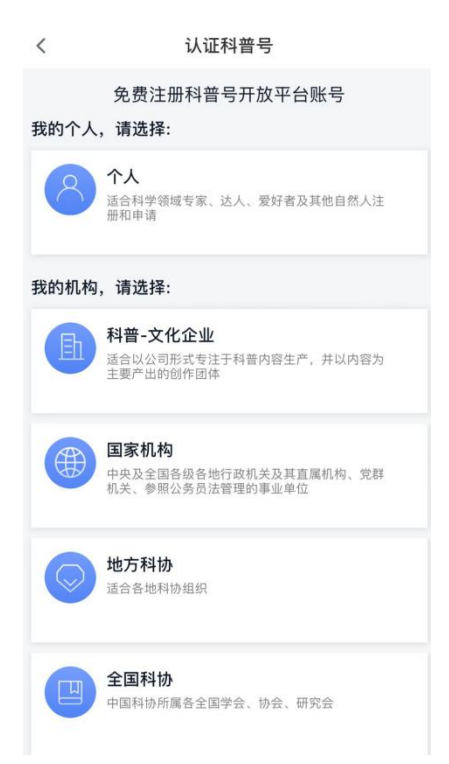

5.保存账号确认书到手机相册,用A4纸打印后,填好相关 信息,拍照并上传到"+"号区域。

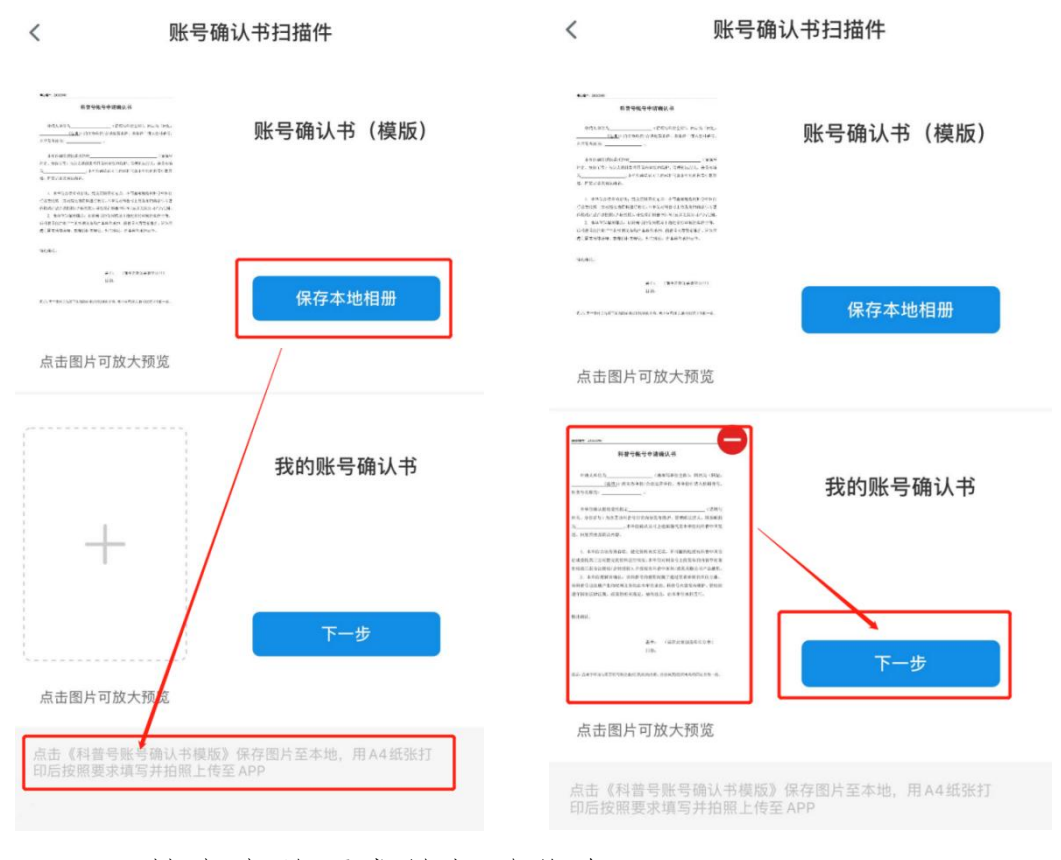

6. 补充完善要求的相关信息。

#### く 地方科协-账号信息

| *账号名称                                                                                             |   |
|---------------------------------------------------------------------------------------------------|---|
| 请输入 0/20                                                                                          | 1 |
| 2-20个字,请勿使用含特殊符号或含有明显营销推广意图的媒体名                                                                   |   |
| *账号介绍                                                                                             |   |
| 请输入                                                                                               |   |
| 0/30                                                                                              |   |
| 10-30个字,内容完整通顺,无特殊符号,勿添加任何联系方式如微<br>博、微信号、手机号等                                                    |   |
| *账号头像                                                                                             |   |
| 8                                                                                                 |   |
| 点击上传头像                                                                                            |   |
| -头像将用于科普中国APP-科普号头像展示,要求清晰、完整、内容鍵<br>康,突出品牌形象。<br>-支持格式jpg、jpgg、png;图片大小不能超过2M;<br>-建议尺寸200*200像素 |   |
| *账号所属领域                                                                                           | > |

-请选择您账号内容的专业领域,最多可选择5个

(三) 如何使用科普中国科普号

1. 通过电脑端登录使用

(1) 上传资源

注册成为科普号后,在科普中国云首页登录,进入科普号中心主页,点击左侧"发布内容"。

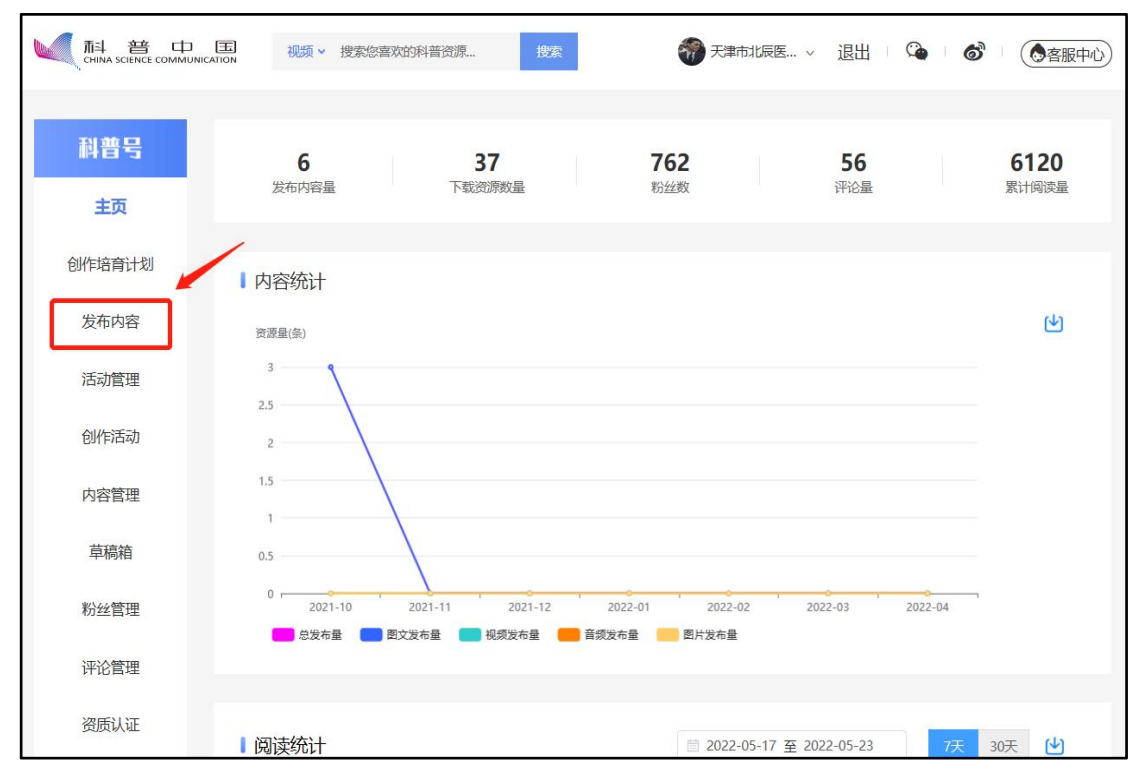

选择正确资源类型上传。

|           | 视频 > 搜索              | 您喜欢的科普       | 资源 搜索               |                   | 一天津市北辰医          | ~ 退出             | <b>(</b> ) | ● ● 客服中心             |
|-----------|----------------------|--------------|---------------------|-------------------|------------------|------------------|------------|----------------------|
| 科普号<br>主页 | <b>6</b><br>发布内容量    |              | <b>37</b><br>下载资源数量 | <b>76</b> 2<br>粉丝 | 2                | <b>56</b><br>评论量 |            | <b>6120</b><br>累计阅读量 |
| 创作培育计划    | 请选择您要                | 要上传的资        | 源类型(同时在             | E科普中国APP          | 您的科普号下原          | 展示)              |            |                      |
| 发布内容      |                      | (E) +        |                     | Anitz             |                  |                  |            | Ł                    |
| 活动管理      |                      | 图又GRAPHIC    |                     | 化成贝<br>VIDEO      |                  | 百坝<br>AUDIO      |            |                      |
| 创作活动      |                      |              |                     |                   |                  |                  |            |                      |
| 内容管理      |                      |              | 上传图文                | 取消                |                  |                  |            |                      |
| 草稿箱       | 0.5                  |              |                     |                   |                  |                  |            |                      |
| 粉丝管理      | 0<br>2021-10<br>意发布量 | 2021-1 图文发布量 | 1 2021-12           | 2022-01           | 2022-02<br>图片发布量 | 2022-03          | 2022-04    |                      |
| 评论管理      |                      |              |                     |                   |                  |                  |            |                      |

在"内容管理"可管理自己发布的科普内容,设置置顶与评论 设置。

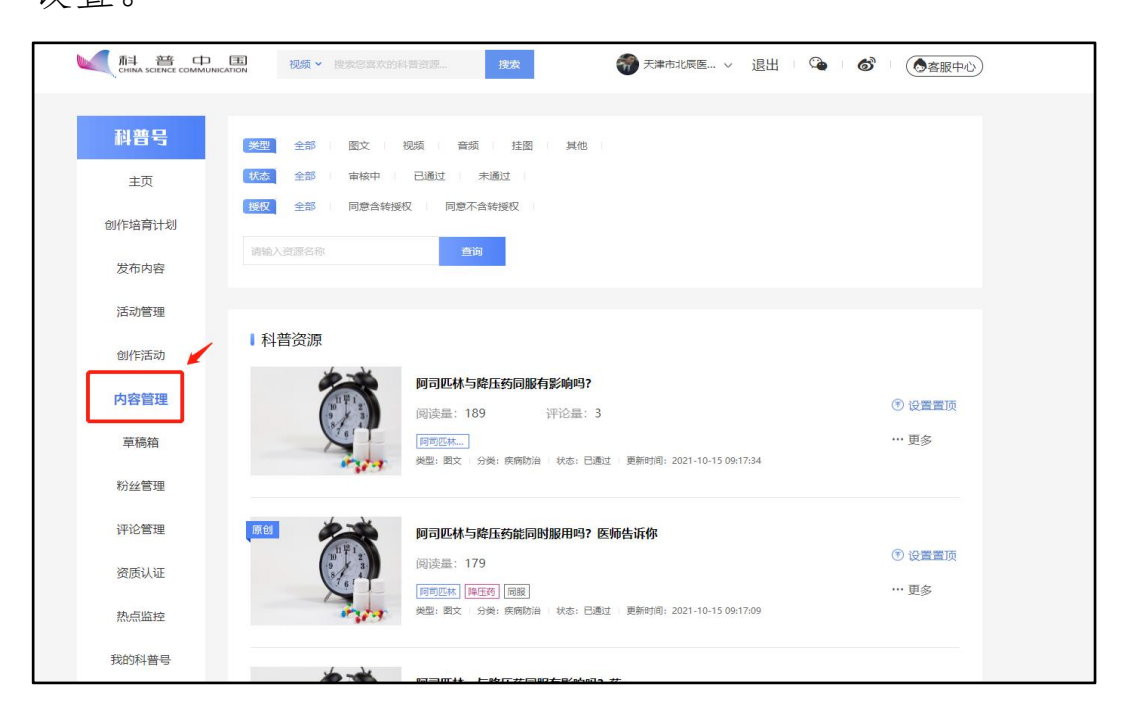

(2) 发布活动

在"活动管理"点击"发布新活动",可发布科普活动。

|        | 現象 - Rまさまたが料算言語     読末     読末     読末     読末     読ま     読ま     読     読ま     読ま     読ま |
|--------|----------------------------------------------------------------------------------------------------|
| 科普号    | 活动管理 友布新活动                                                                                                    |
| 主页     |                                                                                                    |
| 创作培育计划 | HAD THE REPORT OF THE THE REPORT OF THE REPORT OF THE REPORT                                                                                                    |
| 发布内容   | 審核状态 全部 ジー 活动方式 全部 ジー                                                                                                    |
| 活动管理   | 落決映整 全部 シン                                                                                                    |
| 创作活动   | <b>田</b> 置 搜索                                                                                                    |
| 内容管理   |                                                                                                    |
| 草稿箱    | 共1085个活动                                                                                                    |
| 粉丝管理   |                                                                                                    |
| 评论管理   |                                                                                                    |
| 资质认证   |                                                                                                    |
| 热点监控   |                                                                                                    |
| 我的科普号  | 首都科学讲堂——科技报国 钱 你了解身边的家庭医生吗? 2022中国康复医学会全国科技<br>学森一生中的五次选择 工作者日康复科普主题日活动                                                                                                    |
|        | 05月28日 10:00 未开始 05月25日 14:00 未开始 05月30日 09:00 未开始                                                                                                    |

2. 通过科普中国客户端登录使用

(由于填写内容较多,推荐使用电脑端)

(1) 创作并发布资源

科普号用户,在下图"我的"页面点击"图文发布",填写 相关要求信息,即可完成资源的发布。

| <ul><li>⊘ 设置</li></ul> |            |              | ↓ 消息    |
|------------------------|------------|--------------|---------|
| 科普员中心                  | ,          | Ŧ            | 斗普员审核通过 |
| ß                      |            |              |         |
| 个人概况                   | 机构入驻       | 科普员管理        |         |
| 活动管理                   |            |              |         |
|                        | $\nabla$   | $\bigcirc$   | 0       |
| 活动管理                   | 发布活动       | 活动打卡         | 社团动态    |
| 科普号中心                  | <u> </u>   |              |         |
| Ē                      | Ø          |              |         |
| 作品管理                   | 图文发布       |              |         |
| 用户服务                   |            | $\backslash$ |         |
| $\mathbf{G}$           |            | R            |         |
| 在线客服                   | 意见反馈       | 常见问题         | 浏览记录    |
| $\bigcirc$             | $\bigcirc$ |              | հ       |
| _<br>应急上报              | 资源下载       | 谣言举报         | 合作单位    |
|                        | <u>م</u>   | <b>-</b> जि  |         |
| 首页                     | 视频         | 运动           | 我的      |

(四) 科普中国科普号的展示位置

1. 科普号在科普中国云的展示

| ↓ 計普中国 視频 > 搜索您喜欢的科普资源 現安                                                                                                  | 🌍 天津市北辰医 🗸 退出 🗏 🏠 🗌 🧔 各服中心                                                                                                    |
|----------------------------------------------------------------------------------------------------|----------------------------------------------------------------------------------------------------|
| 科普云首页 > 科普号主页                                                                                                    |                                                                                                    |
| (1) (1) (1) (1) (1) (1) (1) (1) (1) (1)                                                                                    | <ul> <li>         ・・・・・・・・・・・・・・・・・・・・・・・・・・・・・</li></ul>                                                                                             |
| □ → → → → → → → → → → → → → → → → → → →                                                                                    |                                                                                                    |
| 图文 视频<br>版贝归原作者所有,如有侵权,请联系我们                                                                                               | 音频    挂图                                                                                                    |
| 阿司匹林与降压药同服有影响吗? 阿司匹林書要坚持服用才有保护作用在心脑血管疾病中,心肌梗死、脑梗塞对人类的威胁<br>最大,而导致心肌梗死、脑梗塞的原因,主要就是动脉中发生了粥样硬化。 同司匹林。 2021-10-14 1647:53 ☆ 牧薬 | ◎ 阿司匹林与降压药能同时服用吗? 医师告诉你<br>阿司匹林的作用,是不可逆的抑制血小板的聚集,这样在斑块发生破溃的时候,既可以阻止血栓的生成。但是人体中的血小板每天都会更新15%左右,所以每天都需要服用阿司<br>同可匹林, []强压的, []强服<br>2021-10-14 16:27:32 |

2. 科普号在科普中国客户端的展示

| 中国联通"訓念                                       | ◎ ⑧ ⑧ 常 660+半夜11:57                      |   | 中国联通"加京                                |                           | 9        | 10116118167114半 | 夜12:09  |
|-----------------------------------------------|------------------------------------------|---|----------------------------------------|---------------------------|----------|-----------------|---------|
| く 科普号目                                        | E页 ···                                   | 1 |                                        |                           |          |                 | ŧ       |
| <u>ままれ点が</u> 北京科技报社<br>1419 25                | ● ★ ★注<br>1万 3087万                       | ŧ | <sup>注</sup> 头条                        | 军事                        | 科教       | 前沿科技            |         |
| 发布 1                                          | 黄点 丝6                                    |   | 可达鸭, 貢                                 | 意然不是                      | 鸭        | 1               |         |
| 爱科学 懂科技 有未来,北京科                               | 4技报出品                                    |   | 子!                                     |                           |          |                 | 3       |
| 全部 文章 礼                                       | 见频 活动                                    | - | 果売 11:21 3                             | 86评论                      | ×        | 1               |         |
| 已发生人传人! "猴痘"<br>种什么病? 天花疫苗是者<br>了题 08:21 22评论 | a De Ca                                  |   | 这么多颜色<br>干啥用的?<br>北京科协 10:0            | <b>色的胶带</b><br>0 356评论    | 都是       | 0               |         |
| 83.2米! 中国"树王"也有<br>起来了<br>原创 07:47 11评论       | *                                        |   | 我们离《黑<br>的虚拟世界<br>中国科普博览               | 黑客帝国<br>界还有多<br>09:55 466 | 》中<br>远? |                 |         |
| "智爱妈妈·科技助力乡<br>振兴"女性带头人线上赋<br>05.23 5评论       | 村 () () () () () () () () () () () () () |   | 多款零食拍<br>微生物污辨<br><sup>科普中国 09:2</sup> | 由检不合<br>2 535评论           | 格!<br>剂超 |                 |         |
| 评论   建设中国特色大                                  |                                          |   | <ul> <li>         首页 視     </li> </ul> | <b>〕</b><br>溯             | +)       | <b>全</b><br>活动  | ●<br>我的 |

优质的科普内容会在科普中国客户端头条板块展示(右图)

## (五) 技术支持

- 联系部门: 科普中国平台运营
- 联系方式: 王 波 010-63581731

刘菲菲 010-63587950

联系邮箱: kepuyun@kepuchina.org.cn

### 四、科普中国服务云工作手册

科普中国服务云(http://cloud.kepuchina.cn/,以下简称 科普云)是集成内容资源上传下载、科普创作和培训、排名评价 等综合服务平台;可通过科普员账号登录下载视频、图文、挂图、 音频等内容,可通过科普号账号登录享有发布内容、参与创作培 育计划、指导培训等服务。

(一)资源下载

1. 各类科普资源分类选取

(1) 科普图文资源

对于科普图文资源可从科普中国原创图文频道复制使用。链接地址: https://www.kepuchina.cn/yc/

(2) 科普视频资源

开放下载标签下科普资源为科普中国版权资源,可直接下载 使用。

| に                                     | 频 > 搜索您喜欢的科普资源 搜索 | ₩₩₩ V视快递 ~ 退                                    | 出 😋 💣 🔕客服中心          |
|---------------------------------------|-------------------|-------------------------------------------------|----------------------|
| 首页图文图片视频                              | 挂图 音频 电子书 辟谣      | 精选科普号 科普中国网 统计排                                 | 名                    |
| 科普云首页 > 视频列表                          |                   |                                                 |                      |
| 年份: 全部 2022 2021 2                    | 2020 2019 2018 更早 | 全选 多选 批量下载                                      | 三 总数量: <b>13872</b>  |
| 类别: 全部 疾病防台 食品安全                      | 航空航天 前沿科技 能源环境    | 生活解感 生物 数理化 天文地理                                | 农业技术 交通运输            |
| 建筑水利历史文明 军事                           | 科技 营养健康 美容健身 科学家  | 心理学 工业技术 科幻 其他                                  |                      |
| 下载: 全部 开放下载 授权下载                      |                   |                                                 |                      |
| 默认排序 热门资源 视频时长                        | A.<br>Y           |                                                 |                      |
|                                       |                   | <b>原创</b><br>新型冠状病毒链炎 ),                        | 原创 私防航記病毒 (上) 合      |
|                                       |                   |                                                 | 最有效                  |
| ***** ******************************* |                   | ####<br>▲★ #################################### | • 取12+19<br>最便利的一项措施 |
| 不能或暂时不能接种新冠疫苗的老年人                     | 解答你最关心的新冠问题       | 老年人接种新冠疫苗需要注意些什么?                               | 接种新冠疫苗有年龄限制吗?        |
| 1999 科学辟谣                             | 1999 科学辟谣         | 1998 科学辟谣                                       | 1999年 科学辟谣           |
|                                       |                   |                                                 |                      |

## 或者操作方法如下:

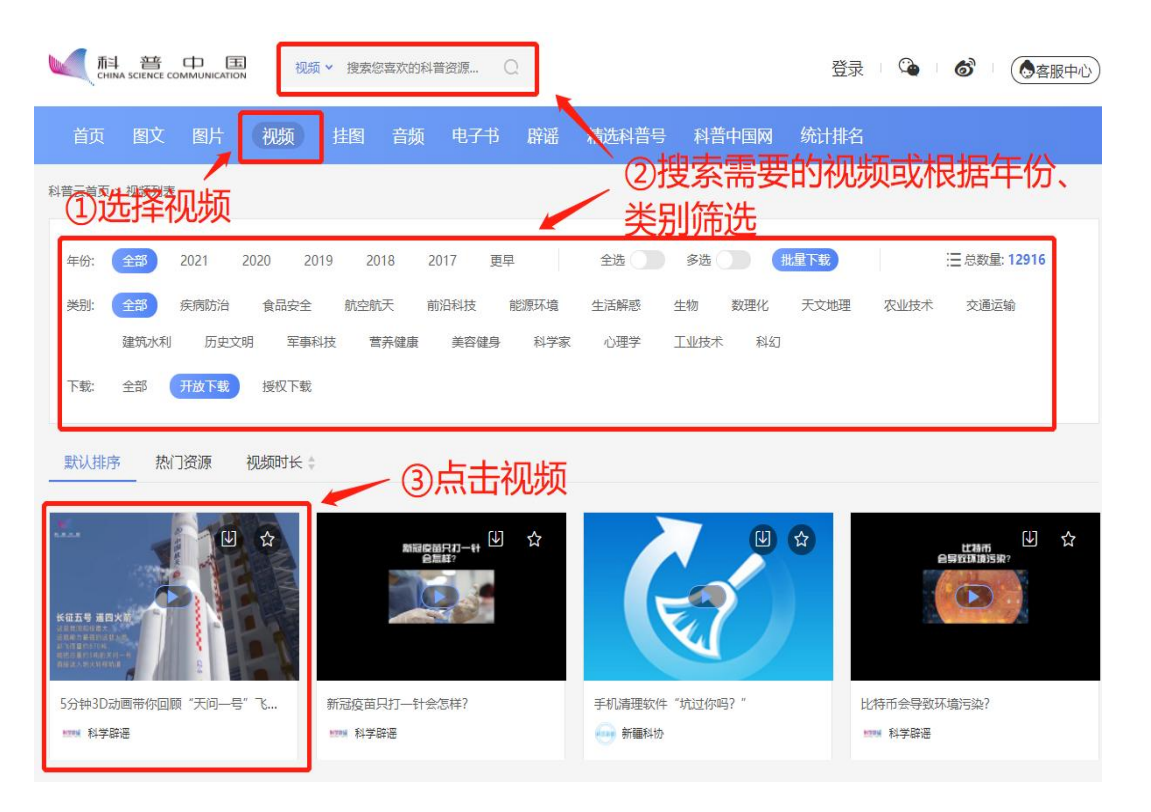

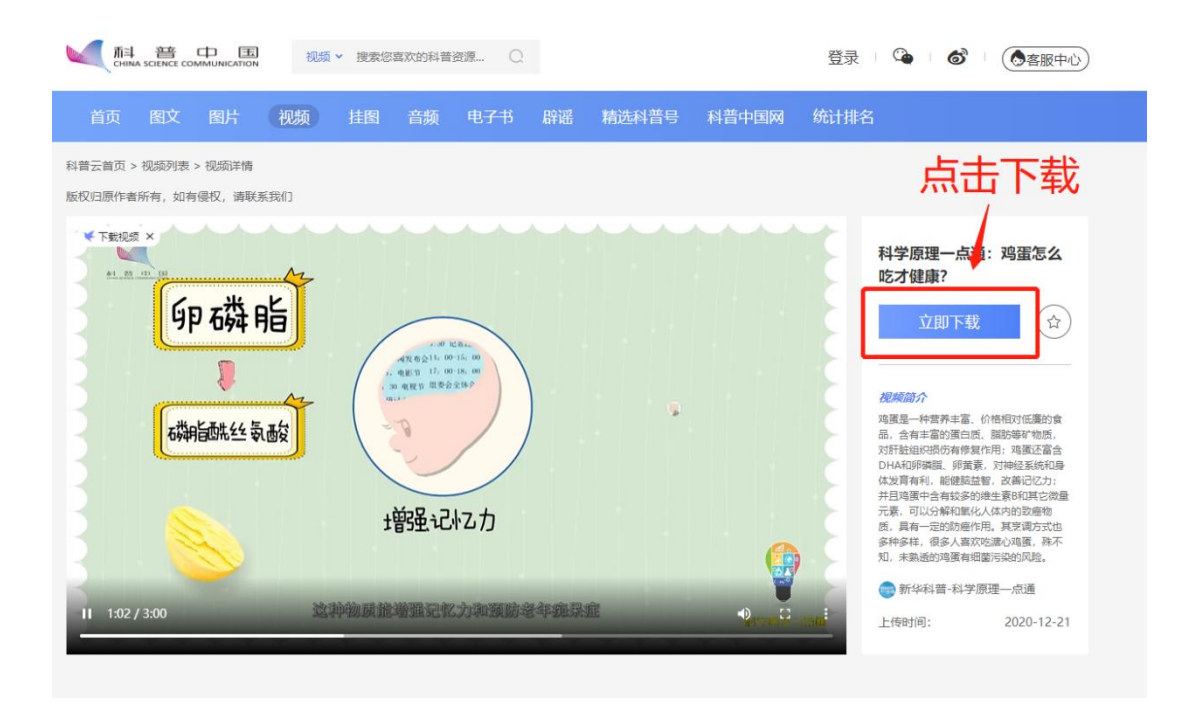

授权下载标签下科普资源为汇聚资源,如需下载使用,请联 系科普中国项目组。

|                                                                                                    | 频 ★ 搜索您喜欢的科普资源 搜索                                                                                                    | 螢               | 录 隆 💣 🔗 🚱 宮服中心                                     |
|----------------------------------------------------------------------------------------------------|----------------------------------------------------------------------------------------------------|-----------------|----------------------------------------------------|
| 首页图文图片视频                                                                                                    | 挂图 音频 电子书 辟谣                                                                                                    | 精选科普号 科普中国网 统计排 | 名                                                  |
| 科普云首页 > 视频列表                                                                                                    |                                                                                                    |                 |                                                    |
| 年份: 全部 2022 2021 2<br>类别: 全部 疾病防治 食品安全<br>建筑水利 历史文明 军事<br>下载: 全部 开放下载 提权下载                                                                                                    | 020 2019 2018 更早<br>航空航天 前沿科技 能源环境<br>科技 营养健康 美容健身 科学家                                                                                                    | 全选              | 汪 总数量: 29122 ₫ 农业技术 交通运输                           |
| 武以排序 热门资源 视频时长 :<br>「「「「「」」」」」<br>「「」」」」<br>「「」」」」<br>「」」」<br>「」」<br>「」」」<br>「」」」<br>「」」」<br>「」」」<br>「」」」<br>「」」」<br>「」」」<br>「」」」<br>「」」」<br>「」」」<br>「」」」<br>「」」」<br>「」」」<br>「」」<br>「」」<br>「」」<br>「」」<br>「」」<br>「」」<br>「」」<br>「」」<br>「」」<br>「」」」<br>「」」<br>「」<br>「 | 原創         ●         ●         ●         ●         ●         ●         ●         ●         ●         ●         ●         ●         ●         ●         ●         ●         ●         ●         ●         ●         ●         ●         ●         ●         ●         ●         ●         ●         ●         ●         ●         ●         ●         ●         ●         ●         ●         ●         ●         ●         ●         ●         ●         ●         ●         ●         ●         ●         ●         ●         ●         ●         ●         ●         ●         ●         ●         ●         ●         ●         ●         ●         ●         ●         ●         ●         ●         ●         ●         ●         ●         ●         ●         ●         ●         ●         ●         ●         ●         ●         ●         ●         ●         ●         ●         ●         ●         ●         ●         ●         ●         ●         ●         ●         ●         ●         ●         ●         ●         ●         ●         ●         ●         ●         ●         ● |                 | ◎ UB4 # 100 PM PM PM PM PM PM PM PM PM PM PM PM PM |

(3) 科普图片、挂图资源

科普服务云上图片和挂图分类下资源可直接下载使用。

| 計書         告         中国         目書         日本         日本 | 泉 隆 💰 (う客服中心)                                                  |
|----------------------------------------------------------------------------------------------------|----------------------------------------------------------------|
| 首页 國文 國片 视频 挂图 音频 电子书 辟谣 精选科普号 科普中国网统计排                                                                                                    |                                                                |
| 科普云首页 > 经圆列表 > 挂圆洋横<br>延夜日圆作者所有,如有倍权,编联系统(1)                                                                                                    |                                                                |
| 本文由中华医学会科学普及部主任 研究员磨芹进行科学性把关                                                                                                    |                                                                |
| 火车站、机场过安检时应该如何做?                                                                                                    |                                                                |
|                                                                                                    | ? ••• 1<br>••••                                                |
| 在火车站、机场时应全程佩戴口罩,安检时短暂                                                                                                    | 点击下载<br>乘坐火车、飞机如何防疫?                                           |
| 取下口罩,一般不会传染。取下口罩时,建议与<br>他人保持一定距离(1米以上),避免与他人正面                                                                                                    | <b>立即下载</b> ✿                                                  |
| 相对。面部识别结束后立即戴上口罩,尽快通过<br>安检通道。                                                                                                    | <ul> <li>         図 面片尺寸         <ul> <li></li></ul></li></ul> |

(二)资源上传

1. 通过电脑端登录使用

(1) 上传资源

注册成为科普号后,在科普中国云首页登录,进入科普号中心主页,点击左侧"发布内容"。

|        | 国 视频 v 搜索您喜欢的科                             | 普资源 搜索              | 一 天津市                       | 沈辰医… ∨ 退出 □ (      |               |
|--------|--------------------------------------------|---------------------|-----------------------------|--------------------|---------------|
| 科普号    | <b>6</b><br>发布内容量                          | <b>37</b><br>下载资源数量 | <b>762</b><br>粉丝数           | <b>56</b><br>评论量   | 6120<br>累计阅读量 |
| 创作培育计划 | 内容统计                                       |                     |                             |                    |               |
| 发布内容   | <ul> <li>ア3ロジレレ</li> <li>資源量(条)</li> </ul> |                     |                             |                    | দ             |
| 活动管理   | 3                                          |                     |                             |                    |               |
| 创作活动   | 2                                          |                     |                             |                    |               |
| 内容管理   | 1.5                                        |                     |                             |                    |               |
| 草稿箱    | 0.5                                        |                     |                             |                    |               |
| 粉丝管理   | 0 , 2021-10 202<br>总发布量 (三) 图文发布           | 1-11 2021-12        | 2022-01 2022-0<br>发布量 图片发布量 | 2 2022-03 2        | 022-04        |
| 评论管理   |                                            |                     |                             |                    |               |
| 资质认证   | ■ 阅读统计                                     |                     | <b>=</b> 2022-              | 05-17 至 2022-05-23 | 7天 30天 🕑      |

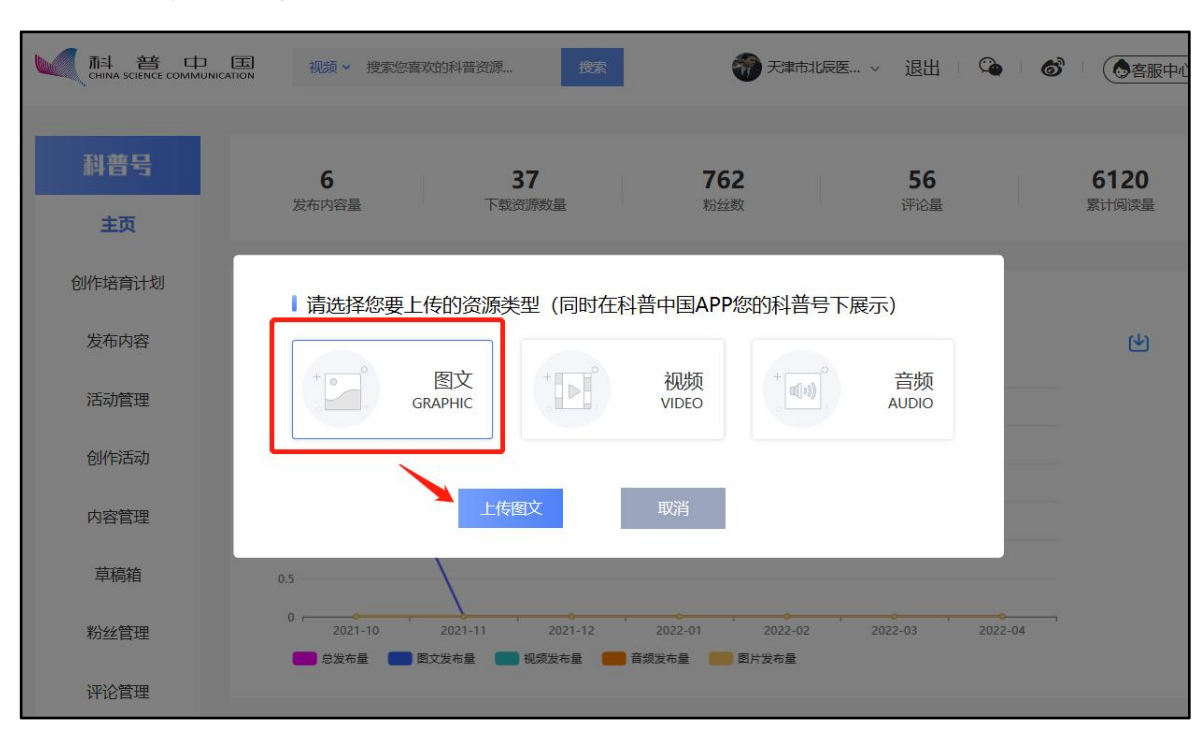

选择正确资源类型上传。

注意: 上传资源时候, 需要选择授权科普中国拥有转授权的 权利(二次传播)(该选项预计在2022年6月中旬上线)。只 有选择该选项, 才会将发布资源同步在科普中国服务云, 实现内 容的共享, 否则内容仅在科普中国客户端与科普中国网 (http://www.kepuchina.cn/)等科普中国官方平台进行展示。

2. 通过科普中国客户端登录使用

(由于填写内容较多,推荐使用电脑端)

科普号用户,在下图"我的"页面点击"图文发布",填写 相关要求信息,即可完成资源的发布。

| ◎ 设置                 |      |                  | ① 消息    |
|----------------------|------|------------------|---------|
| 科普员中心                |      | Ŧ                | 斗普员审核通过 |
| ß                    |      |                  |         |
| 个人概况                 | 机构入驻 | 科普员管理            |         |
| 活动管理                 |      |                  |         |
|                      | V    | $\bigcirc$       | Ø       |
| 活动管理                 | 发布活动 | 活动打卡             | 社团动态    |
| 科普号中心                |      |                  |         |
| Ē                    | Ø    |                  |         |
| 作品管理                 | 图文发布 |                  |         |
| 用户服务                 |      |                  |         |
| $\mathbf{G}$         |      | 8                |         |
| 在线客服                 | 意见反馈 | 常见问题             | 浏览记录    |
| $\bigcirc$           | Ģ    | $\bigcirc$       | L LL    |
| <del>=</del><br>应急上报 | 资源下载 | <b>)</b><br>谣言举报 | 合作单位    |
|                      |      | <del>।</del> छ   |         |
| 首页 礼                 | 见频   | 活动               | 我的      |

请务必留意使用的图片属于自有版权。按照提示要求填写相 关内容。

| ·III 中国移动 4         | 4G 16:51<br>文音华左                                                                                                    | ● ● 88% → |   | く 文章发布                            |
|---------------------|----------------------------------------------------------------------------------------------------|-----------|---|-----------------------------------|
| <b>】标题</b><br>最多可输入 | <b>又早及而</b><br>50个字                                                                                                    |           |   | <b>标题</b><br>最多可输入50个字            |
| <b>关键词</b><br>每个标签  | 版权声明                                                                                                    |           | 1 | <b>关键词</b><br>每个标签最多10个字,标签最多支持4个 |
| <b>摘要</b><br>最多可转   | 科普号用户,您好:<br>目前,平台正在进行规范科普号发<br>布的图片作品内容版权问题,请您<br>确认提交文章中的所含图片作品是<br>否属于自有版权,如版权权属模<br>糊,建议删除相应图片作品,一旦<br>图片作品涉及版权问题,由此造成<br>的一切法律后果均由您自行承担 |           |   | <b>摘要</b><br>最多可输入100个字           |
|                     | 知道了                                                                                                    |           |   |                                   |
| 分类                  |                                                                                                    |           | I | 分类                                |
| 请选择                 |                                                                                                    | >         |   | 清选择                               |
| 资讯图片                |                                                                                                    |           |   | 资讯图片                              |
| 预览                  | 发布                                                                                                    |           | ( | 预览 发布                             |

注意:上传资源时候,需要选择授权科普中国拥有转授权的 权利(二次传播)(该选项预计在2022年6月中旬上线)。只 有选择该选项,才会将发布资源同步在科普中国服务云,实现内 容的共享,否则内容仅在科普中国客户端与科普中国网 (http://www.kepuchina.cn/)等科普中国官方平台进行展示。

(三) 星空计划

围绕科普创作和培训,开展一系列官方活动,如星空计划活动,培育计划以"坚持'四个面向'、突出科普价值引领、繁荣 科普创作、增强科学文化软实力"为基本宗旨,通过面向全社会 征集优秀网络科普作品,加大以短视频为主要形式的科普作品原 创扶持力度,发掘培育一批优秀创作团队及个人,促进全民科学 素质提升。

活动预计在2022年6月开启后,会在科普中国云首页有显 著入口,培育计划采用先注册后申报的方式,申报对象为已入驻 科普中国平台的科普号,科普号入驻方式采取推荐制和邀请制。

(四)管理中心

科普中国权限管理的入口预计 2022 年 6 月在科普中国云开 放,具体内容请见本手册第五章节:科普中国管理员工作手册。

(五) 技术支持

联系部门: 科普中国平台运营

联系方式: 王 波 010-63581731

刘菲菲 010-63587950

联系邮箱: kepuyun@kepuchina.org.cn

### 五、科普中国管理员工作手册

(一) 如何认证科普中国管理员权限

1. 科普中国权限管理登录平台地址

链接为: https://area.kepuchina.cn/login

2. 登录科普中国客户端账号密码,或使用短信验证码进行登录

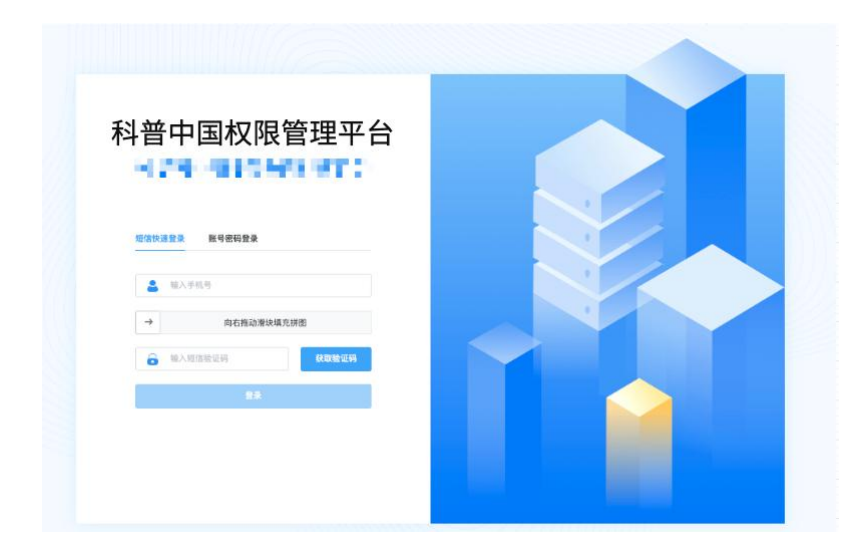

3. 登录成功后,进入【申请权限管理账号】页面

需要选择权限管理类型:地方科协权限管理员或者全国学会 权限管理员

可见登录账号的个人信息,包括:姓名、地址、单位名称、 身份证信息。

| 55 22 1 | <b>本由時住自</b> 第2時・坦森宙族                            |
|---------|--------------------------------------------------|
|         | 3845 . 364 HB                                    |
| 选择权限管理  | 类型:                                              |
| ⊘ 地方科   | <mark>协权限管理员</mark> 全国学会权限管理员                    |
| ① 请选择申请 | <b>类型</b>                                        |
| 利益目标在,  | 運動と対策目的や                                         |
| 科普贝姓名:  | □ 科普员姓名输入有误                                      |
| 单位地址:   | (省 → 市 → 区县 → 乡镇街道 →                             |
|         | ① 单位地址输入有误                                       |
| 单位名称:   | 请输入单位名称                                          |
|         | ① 单位名称输入有误                                       |
| 身份证号:   | 请输入科普员的18位身份证号                                   |
|         | ① 身份证号输入不正确                                      |
| 授权函:    | 点击下载模板,填写完善相关信息并加盖授权单位公章后,扫描上传即可。 <u>下载模版</u>    |
|         | 说明:授权函文件上传支持 png、jpg、jpeg 、pdf 任意一种格式,大小不超过10MB。 |
|         | 本地上传                                             |
|         |                                                  |
|         | ▲ 查看授权函                                          |
|         |                                                  |
|         | ① 请上传授权函                                         |

## 填写身份证号:需填写与本人一致的18位身份证号

| *身份证号: | 请输入科普员的18位身份证号                                        |
|--------|-------------------------------------------------------|
|        |                                                       |
|        |                                                       |
| Ŀ      | 传授权函:点击"下载模版"保存至电脑本地                                  |
| * 授权函: | 点击下载模板,填写完善相关信息并加盖授权单位公章后,扫描上传即可 <b>下载模版</b>          |
|        | 说明:授权函文件上传支持 png / jpg / jpeg / pdf 任意一种格式,大小不超过10MB。 |
|        | 本地上传                                                  |

填写下载模版中相关授权信息,填写项包括:本人就职单位

名称、本人姓名、本人手机号码、本人身份证号、具体地区或者单位名称、授权单位名称、授权日期。

填写完成后打印文档,被授权人完成签字并加盖授权单位公 章(必须与授权单位名称保持一致)。

扫描打印文件后,点击「本地上传」按钮进行上传。

注意:授权函文件上传支持 png / jpg / jpeg / pdf 任意 一种格式,大小不超过 10MB。

\* 授权函: 点击下载模板,填写完善相关信息并加盖授权单位公章后,扫描上传即可。下载模版 说明:授权函文件上传支持 png / jpg / jpeg / pdf 任意一种格式,大小不超过10MB。

本地上传

地方科协(目前授权函样式如下,最新版以网站下载为准)

| 授权函                                                                                                    |
|----------------------------------------------------------------------------------------------------|
| 兹授权目前就职于 <u>(本人就职单位名称)</u> 的科普员 <u>(本人姓名)</u> ,联系电话: <u>(本人手机号码)</u> ,身份证号: <u>(本人身份证号)</u> 为 <u>省(直辖市)-</u><br><u>市(市辖区)-区县 - 乡镇/街道</u> 地区权限管理员,负责本地区科普中国信息<br>员管理权限下放相关工作。具体权限级别为 <u>(XXX级)</u> 。在撤销授权的书面通<br>知以前,本授权函长期有效。<br>特此授权! |
| 授权单位名称(公章):                                                                                                    |
| 被授权人(签字):<br>授权日期:XXXX 年 XX 月 XX 日                                                                                                    |

全国学会(目前授权函样式如下,最新版以网站下载为准)

| ę                                                          |
|------------------------------------------------------------|
| 授权函↔                                                       |
| e.                                                         |
| 兹授权目前就职于 <u>(本人就职单位名称)</u> 的 <u>(本人姓名)</u> ,联系电话:          |
| _ <u>(本人手机号码),</u> 身份证号: <u>(本人身份证号)</u> 为 <u>(全国学会名称)</u> |
| 权限管理员,负责本学会科普中国信息员管理权限下放相关工作。在撤销授权                         |
| 的书面通知以前,本授权函长期有效。🗠                                         |
| 特此授权!↩                                                     |
| e                                                          |
| 授权单位名称(公章):🛩                                               |
| e                                                          |
| 被授权人(签字): 🛩                                                |
| 授权日期:XXXX 年 XX 月 XX 日↔                                     |
|                                                            |

4. 点击「提交申请」即可等待平台审核。

说明:提交的申请将在1-3个工作日内完成审核,并以短信 通知。

| l.          | 申请科普信息员权限管理账号                                |
|-------------|----------------------------------------------|
| ì           | 说明:填报信息需与个人信息保持一致                            |
| (           | 第1步:补充申请信息 ) 第2步:提交审核                        |
|             | ✓ 申请已提交, 审核中                                 |
| ;           | 温馨提示:                                        |
| •           | 您的申请已提交成功,审核结果将在1-3个工作日内以短信形式通知,敬请留意。审核通过后,登 |
| THAT IS NOT | 灵权限管理账号即可正常使用。                               |
| •           | 当提交审核后,若个人信息发生变更,则该申请自动失效,需重新申请。             |
| •           | 在账号使用过程中,若个人信息发生变更,该账号的管理权限当即失效,需重新申请。       |
|             |                                              |
|             | 确定                                           |
|             |                                              |

5. 平台审核通过后,用户可正常登录使用。

(二) 如何使用科普中国管理员权限管理

1. 通过电脑端登录使用

(1) 地方科协

管理功能:科普员管理、数据榜单、需求管理、科普号管理、 渠道管理、活动管理。(其中后三个目前仅限省级,后续视情况 逐步开放)

1) 科普员管理

管理员管辖区域内科普员的数据概况,包括:注册量、传播 量、经验值和月活量等。以某省举例:

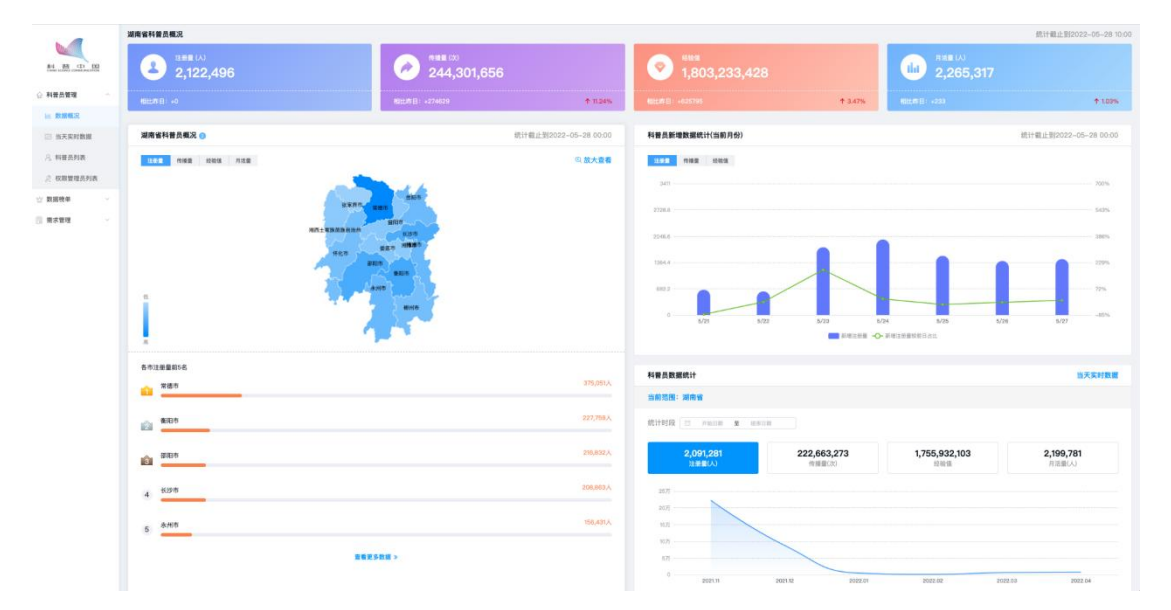

2) 数据概况

管理员管辖范围内,地区和单个科普员注册量、转播量、经验值、月活4个维度的排名情况。以某省举例:

| <b>1</b>                                                                                      | 科普中国科普员管理平台                                                                                                    |                |       |          |         | ● 什么是快乐 💷 💌 |
|-----------------------------------------------------------------------------------------------|----------------------------------------------------------------------------------------------------|----------------|-------|----------|---------|-------------|
| 84 18 CD ED                                                                                   | 数据领单                                                                                                    |                |       |          |         |             |
| <ul> <li>☆ 料冊長管理</li> <li>☆ 料冊長管理</li> <li>☆ 数原板況</li> <li>※ 数原板況</li> <li>※ 料冊長利表</li> </ul> | 1988         988         988         988           秋季の時、淡泉市県北三型市内共営業112,000公外営業         総合業務         1.0.00公外営業         1.0.00公外営業           府在地区         1.00公         1.0.00公         1.0.00公 | o Stirlos zw ) | 88 88 |          |         |             |
| / KARRANA                                                                                     | 游名                                                                                                    | 留/直辖市          |       | 科管员注册量   | 古比      | 操作          |
| 5 RAME                                                                                        |                                                                                                    | 湖南省            | 常德市   | 375,051人 | 17.67%  |             |
| 医/器                                                                                           | <u>iii</u>                                                                                                    | 湖南省            | 衡阳市   | 227,759人 | 10.73%  |             |
| 5項/位置                                                                                         | ŵ                                                                                                    | 湖南省            | 都阳市   | 216,832人 | 10.22%  | 25          |
| NB2<br>() #228                                                                                | 4                                                                                                    | 湖南省            | 长沙市   | 208,863人 | 9.84%   |             |
|                                                                                               | 5                                                                                                    | 湖南省            | 永州市   | 156,431人 | 7.37%   | 28          |
|                                                                                               | 6                                                                                                    | 湖南省            | 株洲市   | 152,952人 | 7.21%   | 28          |
|                                                                                               | 7                                                                                                    | 治南省            | 岳阳市   | 145,949人 | 6.88%   | 28          |
|                                                                                               | 8                                                                                                    | 建南省            | 郴州市   | 127,682人 | 6.02%   |             |
|                                                                                               | 9                                                                                                    | 湖南省            | 怀化市   | 126,775人 | 5.97%   |             |
|                                                                                               | 10                                                                                                    | 湖南省            | 委底市   | 92,208人  | 4.34%   | 28          |
|                                                                                               |                                                                                                    |                |       |          | 長日春 108 | π -         |

3) 需求管理

省级以下的地方管理员可以向上一级科协管理员发起需求, 省级管理员可以管理管辖区域内反馈的需求。以某省为例:

|                                                                                                    | 科普中国科        | 普员管理平台                                           |                 |             |                                                                                                    |            | ● 什么是快乐 (100) 🔍             |
|----------------------------------------------------------------------------------------------------|--------------|--------------------------------------------------|-----------------|-------------|----------------------------------------------------------------------------------------------------|------------|-----------------------------|
|                                                                                                    | 需求管理多        | ia.                                              |                 |             |                                                                                                    |            |                             |
| <ul> <li>料量负管理 ∧</li> <li>■ 数据概况</li> <li>■ 当天突时数据</li> <li>○ 科景负列表     <li>② 权限管理负列表     </li> </li></ul> | 要求标题<br>发布时间 | <ul> <li>3 領輸入費水料整</li> <li>1 12 开始日期</li> </ul> | <b>坚</b> 《总集日38 | 所在地站        | ( 2019 - ) 0.010 - ) 0.0100 - ) 0.000000     ( 2019 - ) 0.010000     ( 2019 - ) 0.0100     ( 2019 - ) 0.0100     ( 2019 - ) 0.0100     ( 2019 - ) 0.0100     ( 2019 - ) 0.0100     ( 2019 - ) 0.0100     ( 2019 - ) 0.0100     ( 2019 - ) 0.0100     ( 2019 - ) 0.0100     ( 2019 - ) 0.0100     ( 2019 - ) 0.0100     ( 2019 - ) 0.0100     ( 2019 - ) 0.0100     ( 2019 - ) 0.0100     ( 2019 - ) 0.0100     ( 2019 - ) 0.0100     ( 2019 - ) 0.0100     ( 2019 - ) 0.0100     ( 2019 - ) 0.0100     ( 2019 - ) 0.0100     ( 2019 - ) 0.0100     ( 2019 - ) 0.0100     ( 2019 - ) 0.0100     ( 2019 - ) 0.0100     ( 2019 - ) 0.0100     ( 2019 - ) 0.0100     ( 2019 - ) 0.0100     ( 2019 - ) 0.0100     ( 2019 - ) 0.0100     ( 2019 - ) 0.0100     ( 2019 - ) 0.0100     ( 2019 - ) 0.0100     ( 2019 - ) 0.0100     ( 2019 - ) 0.0100     ( 2019 - ) 0.0100     ( 2019 - ) 0.0100     ( 2019 - ) 0.0100     ( 2019 - ) 0.0100     ( 2019 - ) 0.0100     ( 2019 - ) 0.0100     ( 2019 - ) 0.0100     ( 2019 - ) 0.0100     ( 2019 - ) 0.0100     ( 2019 - ) 0.0100     ( 2019 - ) 0.0100     ( 2019 - ) 0.0100     ( 2019 - ) 0.0100     ( 2019 - ) 0.0100     ( 2019 - ) 0.0100     ( 2019 - ) 0.0100     ( 2019 - ) 0.0100     ( 2019 - ) 0.0100     ( 2019 - ) 0.0100     ( 2019 - ) 0.0100     ( 2019 - ) 0.0100     ( 2019 - ) 0.0100     ( 2019 - ) 0.0100     ( 2019 - ) 0.0100     ( 2019 - ) 0.0100     ( 2019 - ) 0.0100     ( 2019 - ) 0.0100     ( 2019 - ) 0.0100     ( 2019 - ) 0.0100     ( 2019 - ) 0.0100     ( 2019 - ) 0.0100     ( 2019 - ) 0.0100     ( 2019 - ) 0.0100     ( 2019 - ) 0.0100     ( 2019 - ) 0.0100     ( 2019 - ) 0.0100     ( 2019 - ) 0.0100     ( 2019 - ) 0.0100     ( 2019 - ) 0.0100     ( 2019 - ) 0.0100     ( 2019 - ) 0.0100     ( 2019 - ) 0.0100     ( 2019 - ) 0.0100     ( 2019 - ) 0.0100     ( 2019 - ) 0.0100     ( 2019 - ) 0.0100     ( 2019 - ) 0.0100     ( 2019 - ) 0.0100     ( 2019 - ) 0.0100     ( 2019 - ) 0.0100     ( 2019 - ) 0.0100     ( 2019 - ) 0.0100     ( 2019 - ) 0.0100     ( 2019 - ) 0.0100     ( 2019 - ) 0.0100     ( 2019 - ) 0.0 | √ 料册具类型 全部 |                             |
| 数据信单 ~                                                                                                    | 序号           | 需求标题                                             | 需求上报人           | 手机号码        | 所在地区                                                                                                    | 科普员类型      | 发布时间 操作                     |
| <ul> <li>國家管理</li> <li>回 新增需求</li> </ul>                                                                   | 1            | 需要增加搜索人员传播量                                      | 向新燕             | 135****5657 | 湖南省湘西土家族苗族自治州沪溪县武溪镇                                                                                                    | 区县级        | 2022-04-2111:40             |
| 🖹 我的需求刑表                                                                                                   | 2            | 查看社区的注册量和传播量                                     | 肖百桂             | 177****9226 | 湖南省长沙市天心区青园街道                                                                                                    | 区县级        | 2022-03-18 16:39            |
| ③ 集水管理                                                                                                    | 3            | 湖南省衡阳市科普员2021                                    | 邓昌兴             | 199****8012 | 湖南省衡阳市衡阳综合保税区衡阳综合保税区                                                                                                    | 市級         | 2022-01-10 09:04            |
|                                                                                                    | 4            | 湖南省各县市区的注册量                                      | 英原              | 136****0970 | 湖南省长沙市开福区清水塘街道                                                                                                    | 省级         | 2022-01-04 15:50            |
|                                                                                                    | 6            | 岳阳楼区排名                                           | 胡映龙             | 139****0280 | 湖南省岳阳市岳阳楼区五里牌街道                                                                                                    | 区县级        | 2021-12-13 10:28            |
|                                                                                                    | 6            | 申请向县区级管理员开放                                      | 吴明辉             | 151****0111 | 湖南省永州市宁远县清水桥镇                                                                                                    | 区县级        | 2021-12-01 09:14            |
|                                                                                                    | 7            | 各单位注册量传播量                                        | 关军              | 138****0507 | 湖南省常德市鼎城区玉霞街道                                                                                                    | 区县级        | 2021-11-26 10:59            |
|                                                                                                    | 8            | 导出某个机构的人员信息                                      | 吴伊婷             | 181****2889 | 湖南省株洲市天元区嵩山路街道                                                                                                    | 市級         | 2021-11-25 16:38            |
|                                                                                                    |              |                                                  |                 |             |                                                                                                    |            | .利 8 条 10条/页 ∨ < 1 > 前往 1 页 |

4) 科普号管理

管辖区域范围内注册的科普号的信息以及发文量。

|                                                                 |            |                 |                 |                        | 张自南 🦲 🌜 🗸             |
|-----------------------------------------------------------------|------------|-----------------|-----------------|------------------------|-----------------------|
| ② 科普员管理                                                         | 湖南省科普号信息管  | 理               |                 |                        | 统计截止到2022-05-24 00:00 |
| <ul> <li>□ 料量品利表</li> <li>○ 料量品利表</li> <li>○ 权用管理品列表</li> </ul> | 科普号名称: 请输入 | 科普号名称           | 统计时段: 全         | BI ~                   | 援索 重置                 |
| ◎ 地区数据榜单<br>省级<br>市级<br>区具码                                     | 数据统计为历史产生  | E时间截止至昨日,湖南省共注册 | 机构科普号1450个,总发布量 | 5,091,292篇             |                       |
| 乡镇街道<br>科普员                                                     | 序号         | 科普号名称           | 运营人姓名           | 总发布量(篇) 🜲              | 操作                    |
| ◎ 東水管理 へ                                                        | 01         | 老爸评测            | 刘森              | 57,683                 | 查看                    |
| <ul> <li>一、我的表示列表</li> <li>一、需求管理</li> </ul>                    | 02         | 科学辟谣            | 罗浩              | 57,682                 | 查看                    |
| ▶ 科普号管理                                                         | 03         | 湖医生说健康          | 祝叶华             | 57,640                 | 查看                    |
| 1 <b>236</b> 0                                                  | 04         | 物种日历            | 刘强              | 57,629                 | 查看                    |
| - 7.48 8.48                                                     | 05         | 中国科普博览          | 罗成              | 57,618                 | 查看                    |
| ◎ 活动管理                                                          | 06         | 北京科技报社          | 龙海云             | 57,606                 | 宣看                    |
|                                                                 | 07         | 湖医生说健康          | 王晓民             | 57,640                 | 查看                    |
|                                                                 | 08         | 物种日历            | 黄辅琼             | 57,629                 | 查看                    |
|                                                                 | 09         | 中国科普博览          | 魏玮              | 57,618                 | 宣看                    |
|                                                                 | 10         | 北京科技报社          | 孔锋              | 57,606                 | 查看                    |
|                                                                 |            |                 |                 | 其 31 条 10条/页 · · · · · | 1 2 3 4 > 約性 1 页      |
|                                                                 |            |                 |                 |                        |                       |
|                                                                 |            |                 |                 |                        |                       |

5) 渠道管理

管辖区域范围内,共享的渠道的信息。

|                                   | 张自南 ※                                   |    |
|-----------------------------------|-----------------------------------------|----|
| ② 料普员管理 へ                         | 湖南省渠道数据管理 统计截止到2022-05-24 00:0          | 00 |
| 上 数据概义 上 利益员利表 六 权用管理员列表 0 抽反数据接触 | <b>渠道名称:</b> 请输入渠道名称 统计时段: 全部 > 程素 重置   |    |
| 省级<br>市级<br>区县级<br>乡镇街道           | 数据统计为历史产生时间截止至昨日,湖南省共注册渠道31个<br>        |    |
| 科普页 3 東水管理 个                      | 01 北漠时间                                 |    |
| 回. 我的需求列表                         | 02 演演順风车                                |    |
| 一 需求管理                            | 03 WO+                                  |    |
| ▶ 科普号管理                           | 04 爱看4G                                 |    |
| ▶ 渠道管理                            | 05 华为视频                                 |    |
| ◎ 活动管理                            | 06 爱看4G                                 |    |
|                                   | 07 华为视频                                 |    |
|                                   | 08 华为视频                                 |    |
|                                   | 09 爱看4G                                 |    |
|                                   | 10                                      |    |
|                                   | 用37象 12 <u>8/元 -</u> < 1 2 3 4 → 約注 1 元 |    |

6) 活动管理

管辖区域范围类,科普活动的相关信息。

|                                            |             |                 |         |           |            |             |         | 张自南 🛛 🖏          | ~           |
|--------------------------------------------|-------------|-----------------|---------|-----------|------------|-------------|---------|------------------|-------------|
| 64 M (D (B)                                |             |                 |         |           |            |             |         |                  |             |
| ☆ 科普员管理                                    | 湖南省活动数据管理   |                 |         |           |            |             |         | 统计截止到2021-       | 02-03 10:00 |
| Les Marine Marine                          |             |                 |         |           |            |             |         |                  |             |
| D ##5718 .2 ###5718                        | 活动名称 请输入活   | 动名称 填           | 报单位 请输入 | 填报单位 活动方  | 式全部        | ~ 所在地区      | 省、      | 市 ~ 区县           | •           |
| ■ 地区数据榜单<br>省级<br>市级<br>区县级<br>乡镇街道<br>科普员 | 活动开始时间    开 | 始时间 至 截止时间      | 审核状态    | 全部 > 搜索   | 活动创建时间     | 开始时间 至 截止   | 时间      | 图 一              | ~           |
| 重 業求管理 ~                                   |             |                 |         |           |            |             |         |                  |             |
| ◎ 開來管理                                     | 活动名称        | 填报单位            | 活动方式    | 所在地区      | 活动开始时间 韋   | 浏览量 🗢       | 审核状态    | 活动创建时间 🗢         | 操作          |
| ■ 科普号管理                                    | 安全防骗知识常态化   | 成都市科普文化<br>产业协会 | 线上      | 湖南省株洲市醴陵市 | 2022-05-24 | 2098        | 审核通过    | 2022-05-24 13:00 | 查看          |
| ■ 渠道管理                                     |             |                 |         |           |            |             |         |                  |             |
| ▶ 活动管理                                     | 安全防骗知识常态化   | 成都市科普文化<br>产业协会 | 线上      | 湖南省株洲市醴陵市 | 2022-05-24 | 2098        | 审核通过    | 2022-05-24 13:00 | 查看          |
|                                            | 安全防骗知识常态化   | 成都市科普文化<br>产业协会 | 线上      | 湖南省株洲市醴陵市 | 2022-05-24 | 2098        | 审核通过    | 2022-05-24 13:00 | 查看          |
|                                            | 安全防骗知识常态化   | 成都市科普文化<br>产业协会 | 线上      | 湖南省株洲市醴陵市 | 2022-05-24 | 2098        | 审核通过    | 2022-05-24 13:00 | 查看          |
|                                            | 安全防骗知识常态化   | 成都市科普文化<br>产业协会 | 线上      | 湖南省株洲市醴陵市 | 2022-05-24 | 2098        | 审核通过    | 2022-05-24 13:00 | 查看          |
|                                            |             |                 |         |           |            | 共 31 条 10条/ | 页 ~ ( 1 | 2 3 4 > 前住       | 1 页         |

(2) 全国学会

机构管理、专家管理、需求上传。

1) 机构管理

管辖的领域,入驻的机构科普号情况已经发文量。

|                                                                              |                                    |                                           | ĩ                                       | 张自南(全国学会) ✓           |
|------------------------------------------------------------------------------|------------------------------------|-------------------------------------------|-----------------------------------------|-----------------------|
| ▶ 机构管理                                                                       | 中国水利学会机构信息                         | 管理                                        |                                         | 统计截止到2022-05-24 00:00 |
| <ul> <li>● 令家管理</li> <li>● 東京管理</li> <li>○ 新聞開末</li> <li>○ 我的展末列表</li> </ul> | <b>机构名称:</b> 请输入机构名称<br>数据统计为历史产生时 | 章 <b>统计时</b><br>前截止至昨日,中国水利学会下共有机构1.450个, | 段: 全部 ~<br>其中机构科普号1,050个,总发布量5,091,292篇 | 換案 重置                 |
| ③ 需求管理                                                                       | 序号                                 | 机构名称                                      | 总发布量(篇) 🗢                               | 操作                    |
|                                                                              | 01                                 | 老爸评测 科普号                                  | 57,683                                  | 查看                    |
|                                                                              | 02                                 | 科学辟谣                                      | 57,682                                  | 查看                    |
|                                                                              | 03                                 | 湖医生说健康                                    | 57,640                                  | 查看                    |
|                                                                              | 04                                 | 物种日历                                      | 57,629                                  | 查看                    |
|                                                                              | 05                                 | 中国科普博览 科普号                                | 57,618                                  | 查看                    |
|                                                                              | 06                                 | 北京科技报社                                    | 57,606                                  | 查看                    |
|                                                                              | 07                                 | 湖医生说健康 科普号                                | 57,640                                  | 查看                    |
|                                                                              | 08                                 | 物种日历 科普号                                  | 57,629                                  | 查看                    |
|                                                                              | 09                                 | 中国科普博览                                    | 57,618                                  | 查看                    |
|                                                                              | 10                                 | 北京科技报社                                    | 57,606                                  | 查看                    |
|                                                                              |                                    |                                           | <b>共羽象 10巻/用 −</b> < 1 3                | t 3 4 > Ht 1 T        |

### 2) 专家管理

管辖的领域,专家信息、入驻科普号情况以及发文量

|                                                                                                    |                                   |                                      |                                         | ● 张自南 全国学会 >           |
|----------------------------------------------------------------------------------------------------|-----------------------------------|--------------------------------------|-----------------------------------------|------------------------|
| ▶ 机构管理                                                                                                    | 中国水利学会专家信息                        | 管理                                   |                                         | 统计截止到2022-05-24 00:00  |
| ◆家管理     「東京管理     「     「京京管理     「     「京京管理     「     「     「京京管理     「     」     和京高赤     「     」     和約高赤羽秋 | <b>专家名称:</b> 请输入专家名<br>数据统计为历史产生8 | 麻 统计时段<br>时间截止至昨日,中国水利学会下共有专家1,450位, | 2: 全部 、<br>其中专家科普号1,050个,总发布量5,091,292篇 | <u>88</u>              |
| ③ 需求管理                                                                                                    | 序号                                | 专家名称                                 | 总发布量(篇) 🗢                               | 操作                     |
|                                                                                                    | 01                                | 老爸评测 科普号                             | 57,683                                  | 查看                     |
|                                                                                                    | 02                                | 科学辟谣                                 | 57,682                                  | 查看                     |
|                                                                                                    | 03                                | 湖医生说健康                               | 57,640                                  | 查看                     |
|                                                                                                    | 04                                | 物种日历                                 | 57,629                                  | 宣看                     |
|                                                                                                    | 05                                | 中国科普博览 科普号                           | 57,618                                  | 查看                     |
|                                                                                                    | 06                                | 北京科技报社                               | 57,606                                  | 查看                     |
|                                                                                                    | 07                                | 湖医生说健康 科普号                           | 57,640                                  | 查看                     |
|                                                                                                    | 08                                | 物种日历 【楊普号】                           | 57,629                                  | 查看                     |
|                                                                                                    | 09                                | 中国科普博览                               | 57,618                                  | 查看                     |
|                                                                                                    | 10                                | 北京科技报社                               | 57,606                                  | 宣晋                     |
|                                                                                                    |                                   |                                      | 其 31 条 10条/汽 · · · · ·                  | 2 3 4 → <u>810</u> 1 π |

3) 需求上传

各学会管理员可以上传需求到科普中国运营组。

|                       | 科普中国科普 | 行员管理平台        |        |             |                                                                                                    |            | ● 什么是快乐… ( 📧 )         | •          |
|-----------------------|--------|---------------|--------|-------------|----------------------------------------------------------------------------------------------------|------------|------------------------|------------|
|                       | 需求管理列  | ā             |        |             |                                                                                                    |            |                        |            |
| ☆ 料普员管理 ~ Ⅲ 数据概况      | 需求标题   | 请输入要求标题       |        | 所在地区        | 「第四日本 (第四日本) 第四日本 (第四日本) (第四日本) (第一日本) (第一日本) | - 料香長英型 全部 |                        |            |
| □ 当天实时数据              | 发布时间   | 四 开始日期        | ☎ 結束日期 | 手机号码        | 清输入科普及手机号                                                                                                    |            |                        |            |
| A. 科普员列表<br>於 权限管理员列表 |        |               |        |             | 82 82                                                                                                    |            |                        |            |
| ☆ 数据標準 ~              | 序号     | 需求标题          | 需求上报人  | 手机号码        | 所在地区                                                                                                    | 科普员类型      | 发布时间 捐                 | 1/5        |
| ② 新塔莱东                | 1      | 需要增加搜索人员传播量   | 向新燕    | 135****5657 | 湖南省湘西土家族苗族自治州沪溪县武溪镇                                                                                                    | 区县级        | 2022-04-2111:40        |            |
| 会 我的需求利表              | 2      | 宣看社区的注册量和传播量  | 肖百桂    | 177****9226 | 湖南省长沙市天心区青园街道                                                                                                    | 区县级        | 2022-03-18 16:39       | 28         |
| ③ 東水管理                | 3      | 湖南省街阳市科普员2021 | 郑昌兴    | 199****8012 | 湖南省衡阳市衡阳综合保税区衡阳综合保税区                                                                                                    | 市级         | 2022-01-10 09:04       |            |
|                       | 4      | 湖南省各县市区的注册量   | 莫泉     | 136****0970 | 湖南省长沙市开福区清水塘街道                                                                                                    | 省级         | 2022-01-04 15:50       |            |
|                       | 5      | 岳阳楼区排名        | 胡映龙    | 139***0280  | 湖南省岳阳市岳阳楼区五里牌街道                                                                                                    | 区县级        | 2021-12-13 10:28       |            |
|                       | 6      | 申请向县区级管理员开放   | 吴明辉    | 151****0111 | 湖南省永州市宁远县清水桥镇                                                                                                    | 区县级        | 2021-12-01 09:14       |            |
|                       | 7      | 各单位注册量传播量     | 关军     | 138****0507 | 湖南省常德市跟城区玉霞街道                                                                                                    | 区县级        | 2021-11-26 10:59       |            |
|                       | 8      | 导出某个机构的人员信息   | 吴伊婷    | 181****2889 | 湖南省株洲市天元区嵩山路街道                                                                                                    | 市級         | 2021-11-25 16:38       | 28         |
|                       |        |               |        |             |                                                                                                    |            | 月8条 10条/页 → < 1 > 前往 1 | ) <b>x</b> |

2. 通过科普中国客户端登录使用

管理员登录科普中国客户端,点击"我的",找到"科普员" 管理、"科普号统计"。

| 文藏      | 关注                 | 评论      | 13<br>預约 | <b>0</b><br>发着 |
|---------|--------------------|---------|----------|----------------|
| 当前经验    | 金值: 34             | 708     | 下一称      | 号:进士级>         |
| 30000 🗲 |                    |         |          | 55000          |
| 连续签到    | 削 <mark>1</mark> 天 |         |          | 篮到有奖           |
| 04/22 0 | 4/23 04/24         | 4 04/25 | 04/26 04 | 27 04/28       |
| 9       | 9 9                |         | 9 4      |                |
| 积分任务    | 5                  |         |          | 120积分          |
|         | -                  | ]       | ¢        | 9              |
| 日常任务    | 我的银                | 包积      | 分商城      | 积分抽奖           |
| 科普员中    | 中心                 | -       | 科        | 员审核通过          |
| 2       | G                  |         | 9        |                |
| 个人概况    | 我的机                | 1約 科普   | 計员管理     |                |
|         |                    |         |          |                |

(1) 科普员管理

 管理员管辖区域内科普员的数据概况,包括:注册量、 传播量和月活量。

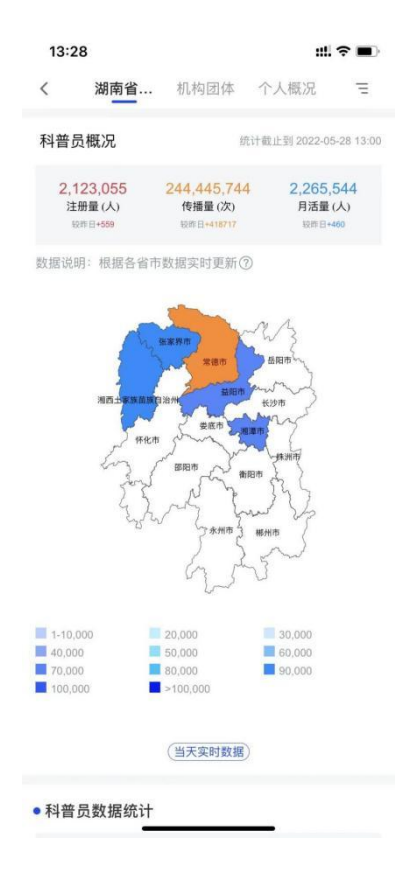

 管理员管辖区域内机构团体的数据概况,包括:注册量、 传播量和月活量。

| 13:28                                    |                               |                           | ::!!               | <b>?</b>         |
|------------------------------------------|-------------------------------|---------------------------|--------------------|------------------|
| <b>く</b> 沽                               | 朋南省                           | 机构团体                      | 个人概况               | Ξ                |
| <ul> <li>机构数据</li> <li>机构数据统计</li> </ul> | <b>统计</b><br><sub>截止到昨日</sub> |                           | 时段:                | 全部~              |
| <b>3937</b><br>注册量(                      | <b>44</b><br>(人)              | <b>70511135</b><br>传播量(次) | <b>4374</b><br>月活量 | <b>32</b><br>(人) |
| ● 机构数据                                   | 榜单                            |                           | 时段:                | 全部~              |
| 注册相                                      | 滂                             | 传播榜                       | 月活                 | 榜                |
| * 榜单数据统计<br>* 说明:每人每<br>计。               | 截止到昨日<br>日最多只统计               | 300次传播量,传持                | 播量超过300次后则         | 则不再统             |
| 排名                                       |                               | 机构名称                      | 注                  | 册量 (人)           |
| -                                        | 湖南                            | 阿汽车工程职业                   | 学院                 | 13954            |
|                                          | 湖南铅                           | <b></b> ,路科技职业技           | 术学院                | 13145            |
| <b></b>                                  | 隆                             | 回县科学技术协                   | 办会                 | 13021            |
| 4                                        |                               | 湖南文理学院                    |                    | 11317            |
| 5                                        | 湖南                            | 雨铁道职业技术                   | 学院                 | 9734             |
| 6                                        | 湖南                            | 雨化工职业技术                   | 学院                 | 8531             |
| 7                                        |                               | 江华科协                      |                    | 7984             |
| 8                                        | 湖南有                           | 百色金属职业技                   | 术学院                | 7436             |
| 9                                        | 湖南省                           | 首岳阳市临湘市                   | 科学                 | 7215             |
| 10                                       | · ·-                          |                           | + 71               | 7407             |

(2) 科普号统计

 1)地方科协管理员(目前仅限省级,后续视情况逐步 开放)

管理内容:科普号、渠道、活动三项,具体为管辖区域 范围内,科普号的信息以及发文量、渠道的信息、活动的相 关信息。

| 12:00                          |                             |                             | ul 🗢 🔳                  |
|--------------------------------|-----------------------------|-----------------------------|-------------------------|
| <                              | 科普·                         | 号统计                         |                         |
| 湖南省数据总数据总数据统计为历史产生             | 时段:全部 🗸                     |                             |                         |
| <mark>1,351</mark><br>机构科普号(个) | <mark>1,351</mark><br>渠道(个) | <mark>1,351</mark><br>活动(个) | <b>1,351</b><br>总发布量(篇) |
| 湖南省数据词                         | 羊情                          |                             | 时段:全部 〜                 |
| 省级科协                           | 渠                           | 道                           | 活动                      |
| 数据统计为历史产                       | 生时间截止至                      | 昨日                          |                         |
| 序号                             | 科普号                         | 名称                          | 总发布量(篇)                 |
| 01                             | 老爸                          | 评测                          | 57,683                  |
| 02                             | 02 科学辟谣                     |                             |                         |
| 03                             | 湖医生                         | 说健康                         | 57,683                  |
| 04                             | 物种                          | 日历                          | 57,683                  |
| 05                             | 中国科                         | 普博览                         | 57,683                  |

2) 全国学会管理员

管理内容:含专家、机构2项信息,具体为管辖的领域内入 驻的机构科普号发文量,专家信息、入驻科普号情况以及专家科 普号发文量。

| 12:00                       |                              | uti 🗢 🔳                 |
|-----------------------------|------------------------------|-------------------------|
| 〈    中国水利学会                 |                              |                         |
| 学会数据总概<br>数据统计为历史产生时间截止至昨日  |                              | 时段: 全部 〜                |
| <mark>1,351</mark><br>专家(个) | <mark>1,351</mark><br>机构 (个) | <b>1,351</b><br>总发布量(篇) |
| 学会数据详情                      |                              | 时段:全部 🗸                 |
| 专                           | <b>家 机</b>                   | 构                       |
| 数据统计为历史产生时间截止至昨日            |                              |                         |
| 序号                          | 专家姓名                         | 总发布量 (篇)                |
| 01                          | 王老师科普号                       | 57,683                  |
| 02                          | 王老师                          | 57,683                  |
| 03                          | 王老师                          | 57,683                  |
| 04                          | 王老师                          | 57,683                  |
| 05                          | 王老师                          | 57,683                  |
| 06                          | 王老师                          | 57,683                  |
| 07                          | 王老师                          | 57,683                  |
| 08                          | 王老师                          | 57,683                  |
| 09                          | 王老师                          | 57,683                  |

(三) 技术支持

联系部门: 科普中国平台运营

联系方式: 田金凤 010-63581772

张 峥 010-63581787

联系邮箱: kepuyun@kepuchina.org.cn

### 六、后续获取最新版本手册方式

如发现操作步骤与实际操作有出入,可试着通过以下链接获 取最新工作手册,如已是最新版,但仍然有问题,请联系我方技 术支持,谢谢!

手册下载链接:

https://pqnoss.kepuchina.cn/kepuchina\_doc/kepuchina\_admin\_sc.docx